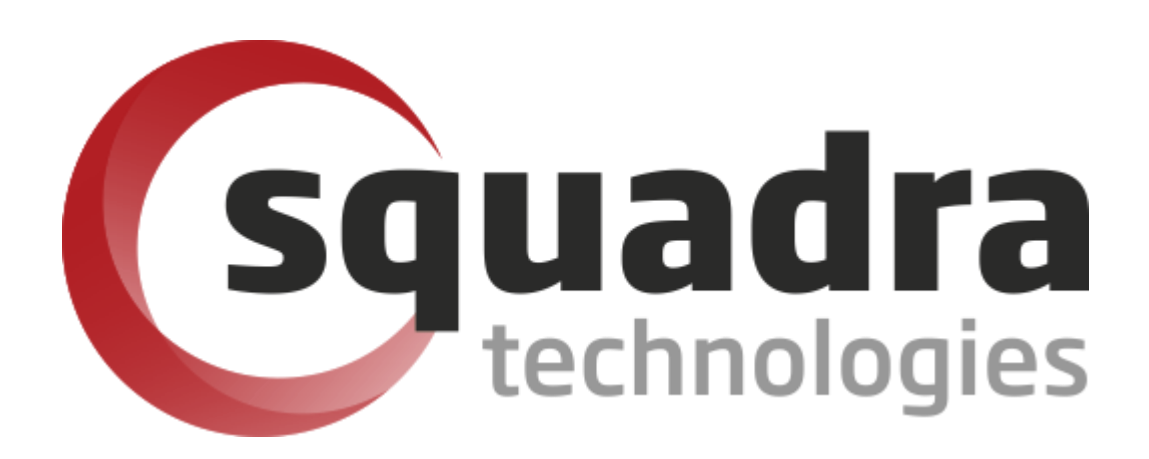

Security Removable Media Manager (secRMM)

# Intune Access Control Setup Guide

Version 9.11.27.0 (April 2024) Protect your valuable data

#### © 2011 Squadra Technologies, LLC. ALL RIGHTS RESERVED.

This guide contains proprietary information protected by copyright. The software described in this guide is furnished under a software license or nondisclosure agreement. This software may be used or copied only in accordance with the terms of the applicable agreement. No part of this guide may be reproduced or transmitted in any form or by any means, electronic or mechanical, including photocopying and recording for any purpose other than the purchaser's personal use without the written permission of Squadra Technologies, LLC.

If you have any questions regarding your potential use of this material, contact:

Squadra Technologies, LLC 7575 West Washington Ave Suite 127-252 Las Vegas, NV 89128 USA www.squadratechnologies.com email: info@squadratechnologies.com

Refer to our Web site for regional and international office information.

#### TRADEMARKS

Squadra Technologies, secRMM are trademarks and registered trademarks of Squadra Technologies, LLC. Other trademarks and registered trademarks used in this guide are property of their respective owners.

#### Disclaimer

The information in this document is provided in connection with Squadra Technologies products. No license, express or implied, by estoppel or otherwise, to any intellectual property right is granted by this document or in connection with the sale of Squadra Technologies products. EXCEPT AS SET FORTH IN Squadra Technologies's TERMS AND CONDITIONS AS SPECIFIED IN THE LICENSE AGREEMENT FOR THIS PRODUCT, Squadra Technologies ASSUMES NO LIABILITY WHATSOEVER AND DISCLAIMS ANY EXPRESS, IMPLIED OR STATUTORY WARRANTY RELATING TO ITS PRODUCTS INCLUDING, BUT NOT LIMITED TO, THE IMPLIED WARRANTY OF MERCHANTABILITY, FITNESS FOR A PARTICULAR PURPOSE, OR NON-INFRINGEMENT. IN NO EVENT SHALL Squadra Technologies BE LIABLE FOR ANY DIRECT, INDIRECT, CONSEQUENTIAL, PUNITIVE, SPECIAL OR INCIDENTAL DAMAGES (INCLUDING, WITHOUT LIMITATION, DAMAGES FOR LOSS OF PROFITS, BUSINESS INTERRUPTION OR LOSS OF INFORMATION) ARISING OUT OF THE USE OR INABILITY TO USE THIS DOCUMENT, EVEN IF Squadra Technologies HAS BEEN ADVISED OF THE POSSIBILITY OF SUCH DAMAGES. Squadra Technologies makes no representations or warranties with respect to the accuracy or completeness of the contents of this document and reserves the right to make changes to specifications and product descriptions at any time without notice. Squadra Technologies does not make any commitment to update the information contained in this document.

Squadra Technologies Administrator Guide Created - March 2011

# Contents

| INTRODUCTION                                       | 4  |
|----------------------------------------------------|----|
| PREREQUISTES                                       | 4  |
| SETUP OVERVIEW                                     | 5  |
| SETUP DETAILS                                      | 5  |
| Setup an Azure "application"                       | 5  |
| Login to your Azure tenant                         |    |
| Create Azure Application                           |    |
| Delegated permission (userid/password)             |    |
| DeviceManagementManagedDevices.Read.All permission |    |
| User.Read.All permission                           | 15 |
| Application.Read.All permission                    |    |
| Application permission (client secret)             |    |
| DeviceManagementManagedDevices.Read.All permission | 24 |
| User.Read.All permission                           | 27 |
| Application.Read.All permission                    |    |
| Updating the Manifest                              | 35 |
| CONFIGURE SECRMM TO GET MOBILE DEVICE STATE        |    |
| Delegated permission (userid/password)             |    |
| Application permission (client secret)             |    |
| TEST THE CONFIGURATION                             | 40 |
| EVENT DATA                                         | 41 |
| CONTACTING SQUADRA TECHNOLOGIES SUPPORT            | 43 |
| ABOUT SQUADRA TECHNOLOGIES, LLC                    | 43 |

# Introduction

Squadra Technologies *security Removable Media Manager* (**secRMM**) software is Windows security software that runs on your company's workstations and servers. secRMM manages and monitors removable media. In this context, Removable media is defined as external hard disks, USB (flash) drives, smart phones, tablets, SD-Cards, CD-ROM and DVD. Such devices typically use the computers Universal Serial Bus (USB) ports to connect to the computer. Removable media devices are popular because they are very convenient when you want to copy files around or backup data. secRMM allows you to track all write activity to the removable media devices in your computer environment as well as giving you the ability to control (or authorize) who can write to the removable media devices.

This document is focused on removable media that is contained within mobile devices (either the devices flash storage or an SD-card). Mobile devices are so popular now that there are many software products which help organizations manage how mobile devices are used within the work place. These software products are called/categorized as "Mobile Device Management" (MDM) products. Microsoft has a MDM product named Intune that runs in the Microsoft cloud. Microsofts cloud is named Azure. All of the MDM products focus on security.

Unfortunately, when it comes to connecting the mobile device over a USB cable, the MDM products either allow or disallow a USB connection (i.e. either on or off). This is a sub-optimal solution for two reasons:

- The device must be enrolled in the MDM to enforce this rule (i.e. either USB allowed or disallowed). This is roughly analogous to saying that police officiers can catch all criminals but only if the criminals first go to the police station to get finger-printed. Otherwise it is not possible to catch them.
- 2. A rule that only enforces allowed or disallowed is on the one hand (allowed) too relaxed and on the other hand (disallowed) to restrictive. The right solution is to have policy such as secRMM to control read, write and who can have this access, from where they can copy data from, etc.

secRMM can be configured to use the mobile device definitions in Microsoft Intune to decide if a mobile device can be used over a USB connection to transfer files to and from the mobile device to the Windows Desktop computer it is connected to (over the USB cable). You can configure secRMM to check if the mobile device is simply enrolled in Intune or that the device's state (within the MDM) must be "compliant" before it can be used over the USB connection. Whether or not a mobile device is compliant is defined by the organization configuring the MDM and the devices within the MDM. An example would be that a device is compliant if the organizations apps were installed on the device.

If the functionality in the paragraph above is a desirable feature for your environment, this document will help you setup this secRMM feature.

### **Prerequistes**

You will need to have a licensed Intune instance in Azure. By default, this also means you will have an "Azure Active Directory" (AAD) instance. Both Intune and AAD are defined within your Azure tenant. A tenant is a Microsoft term that can be thought of as a container that holds services, programs, device

defininitions, data and virtual computers in the cloud that your company can access. Each tenant within Azure has a unique id (Microsoft calls this the "tenant id" and "directory id").

# **Setup overview**

Here are the high-level steps we will take to setup the secRMM connection to your Azure tenant (i.e. AAD and Intune).

- 1. Setup an Azure application
- 2. Configure secRMM to get mobile device state from Intune via the Azure application

# Setup details

### Setup an Azure "application"

Of course, Microsoft does not allow external programs access to your Azure tenant by default. If you want to allow a program access to the services (i.e. Intune) within your Azure tenant, you must define an "application" within your Azure tenant (via your AAD). The external program must go through these Azure applications to access the services and data within Azure. These Azure applications are really nothing more than a collection of security settings that tell Azure what parts of Azure the external program can access. This document will walk you through the process of setting up the application so you really do not need to have a deep understanding of the whys and hows. Once you follow the steps, the end result will be that secRMM can access the mobile device data in your AAD and Intune so that secRMM can make the decision about mounting your mobile devices over USB connections based on your Azure tenant data.

### Login to your Azure tenant

Using a web browser, go to URL <u>https://portal.azure.com.</u> You will need to supply your Azure userid and password. The userid you use must be defined as the Azure Global Administrator account. Azure Global Administrators are the only userids that can define Azure applications.

### **Create Azure Application**

Once you are logged in, you will be at your Azure tenant Dashboard. On the left hand side of the web page, find and select "**Azure Active Directory**".

| Δ            | Home - N | licrosoft          | Azure | ×           | +      |
|--------------|----------|--------------------|-------|-------------|--------|
| $\leftarrow$ | → C      | $\hat{\mathbf{D}}$ | 🗎 po  | rtal.azure. | com/   |
| A            | pps      | STC                | STS   | , Techr     | nology |
| Mic          | rosoft / | Azure              |       |             |        |
| »            |          |                    |       |             |        |
| +            |          |                    |       |             |        |
| <b>^</b>     |          |                    |       |             |        |
|              |          |                    |       |             |        |
| ⊨            |          |                    |       |             |        |
| - * -        |          |                    |       |             |        |
| ٠            |          |                    |       |             |        |
| 두            |          |                    |       |             |        |
|              |          |                    |       |             |        |

A new column will appear just to the right of the Dashboard column. In the new column, select "**App registrations**".

| Δ S      | quadra Technologies - Overview 🗙 🕂      |
|----------|-----------------------------------------|
| ← -      | → C 🏠 🌲 portal.azure.com/#bla           |
| 👪 Ap     | ops 🛄 STC 🛄 STS 🛄 Technology            |
| Micr     | osoft Azure                             |
| >>       | Home $>$ Squadra Technologies - Overvie |
| +        | Squadra Technologies -                  |
| <b>^</b> | ( ) ( ) ( ) ( ) ( ) ( ) ( ) ( ) ( ) ( ) |
|          | D Search (Ctrl+/)                       |
| ⊨        | Overview                                |
| *-       | 💅 Getting started                       |
| ٠        | Manage                                  |
| Ę        | A Users                                 |
|          | 🝰 Groups                                |
|          | Organizational relationships            |
| []       | A Roles and administrators              |
| ۲        | Enterprise applications                 |
|          | Devices                                 |
| 8        | App registrations                       |
| - 🚸 -    | Identity Governance                     |

A new page will appear just to the right of the "App registrations" column. In the new page, at the top, select "**New application registration**".

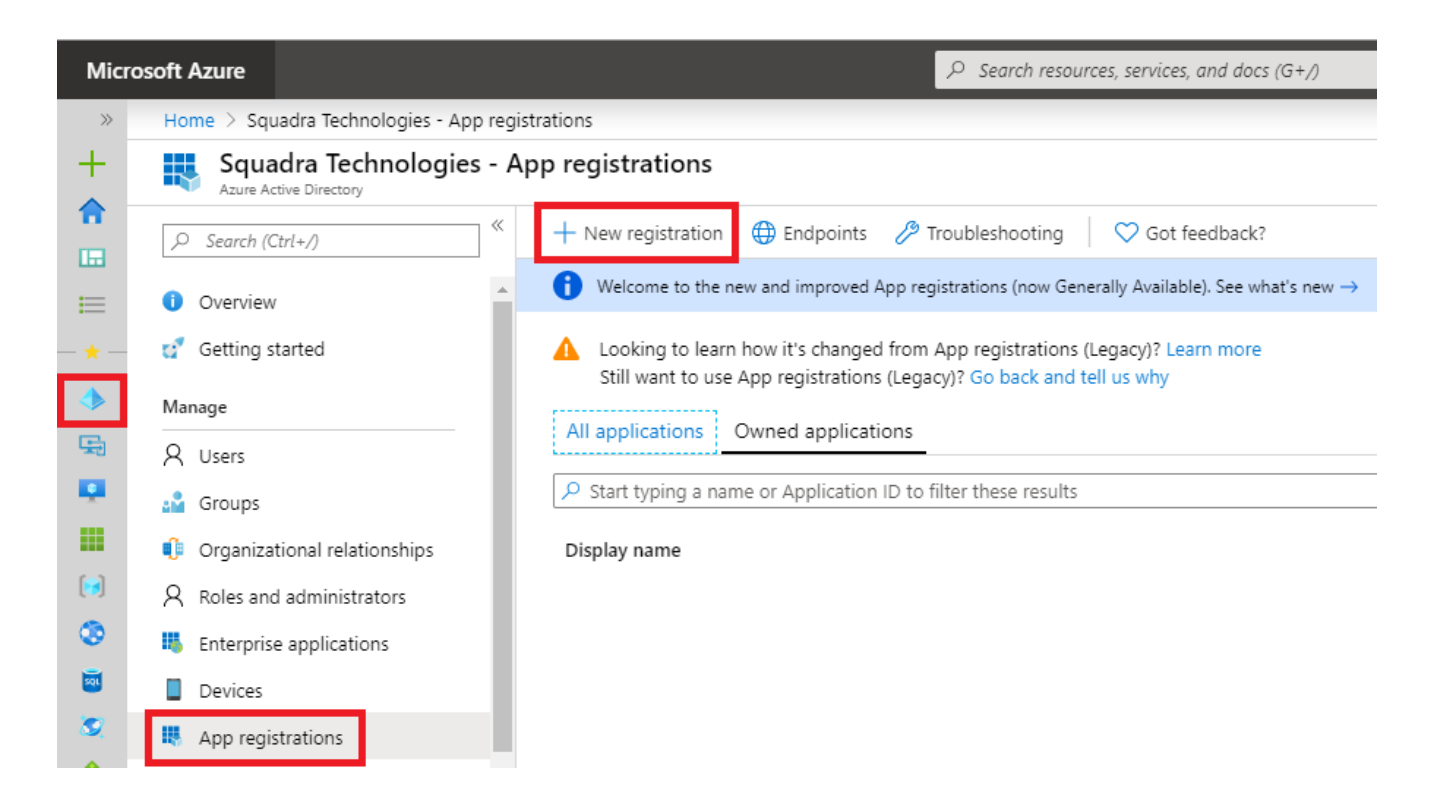

The next two sections show 2 different Azure "application" setups:

- 1. Delegated permission (userid/password)
- 2. Application permission (client secret)

You only need to configure (follow) one of the Azure "application" setups.

If you do not have a preference, then you should choose the "Application permission (client secret)" setup. Also, if your environment requires multifactor authentication for users, then you MUST use the "Application permission (client secret)" setup since the "Delegated permission (userid/password)" cannot support multifactor authentication.

Delegated permission (userid/password)

| <ul> <li>* Name         The user-facing display name for this application (this can be changed late secRMMIntuneApp_Delegated         Supported account types         Who can use this application or access this API?         Accounts in this organizational directory only Squadra Technologies of Accounts in any organizational directory (Any Azure AD directory - Multiple Accounts in any organizational directory (Any Azure AD directory - Multiple Accounts in any organizational directory (Any Azure AD directory - Multiple Accounts in any organizational directory (Any Azure AD directory - Multiple Accounts in any organizational directory (Any Azure AD directory - Multiple Accounts in any organizational directory (Any Azure AD directory - Multiple Accounts in any organizational directory (Any Azure AD directory - Multiple Accounts in any organizational directory (Any Azure AD directory - Multiple Accounts in any organizational directory (Any Azure AD directory - Multiple Accounts in any organizational directory (Any Azure AD directory - Multiple Accounts in Accounts in Acco</li></ul> |
|----------------------------------------------------------------------------------------------------|
| The user-facing display name for this application (this can be changed late<br>secRMMIntuneApp_Delegated<br>Supported account types<br>Who can use this application or access this API?<br>Accounts in this organizational directory only Squadra Technologies of<br>Accounts in any organizational directory (Any Azure AD directory - Mu                                                                                                    |
| secRMMIntuneApp_Delegated Supported account types Who can use this application or access this API? Accounts in this organizational directory only Squadra Technologies of Accounts in any organizational directory (Any Azure AD directory - Mu                                                                                                    |
| Supported account types<br>Who can use this application or access this API?<br>Accounts in this organizational directory only Squadra Technologies of<br>Accounts in any organizational directory (Any Azure AD directory - Mu                                                                                                    |
| Supported account types<br>Who can use this application or access this API?<br>Accounts in this organizational directory only Squadra Technologies of<br>Accounts in any organizational directory (Any Azure AD directory - Mu                                                                                                    |
| Who can use this application or access this API?  Accounts in this organizational directory only  Accounts in any organizational directory (Any Azure AD directory - Mu                                                                                                    |
| Accounts in this organizational directory only Squadra Technologies of Accounts in any organizational directory (Any Azure AD directory - Mu                                                                                                    |
| Accounts in any organizational directory (Any Azure AD directory - Mu                                                                                                    |
|                                                                                                    |
| <ul> <li>Accounts in any organizational directory (Any Azure AD directory - Mu</li> </ul>                                                                                                    |
| Personal Microsoft accounts only                                                                                                    |
| Help me choose                                                                                                    |
|                                                                                                    |
| Redirect URI (optional)                                                                                                    |
| We'll return the authentication response to this URI after successfully authe                                                                                                    |
| changed later, but a value is required for most authentication scenarios.                                                                                                    |
|                                                                                                    |

### secRMMIntuneApp\_Delegated ☆

|                                    | 📋 Delete   ⊕ Endpoints 💀 Preview features                                                                                                    |
|------------------------------------|----------------------------------------------------------------------------------------------------|
| Overview                           | ↑ Essentials                                                                                                    |
| 🍊 Quickstart                       | Display name : secRMMIntuneApp_Delegated                                                                                                    |
| 💉 Integration assistant            | Application (client) ID : c5c492e1-6981-4eb2-98d0-21e6a3c8e910                                                                                                    |
|                                    | Directory (tenant) ID : 805a3915-a0ac-4d2a-9ec8-4bb702169c30                                                                                                    |
| Manage                             | Object ID : fbd45900-2b15-4321-83f9-57bee1167b0a                                                                                                    |
| 🔤 Branding                         |                                                                                                    |
| Authentication                     | Welcome to the new and improved App registrations. Looking to learn how it's cha                                                                                           |
| 📍 Certificates & secrets           |                                                                                                    |
| Token configuration                | Starting June 30th, 2020 we will no longer add any new features to Azure Active Dire<br>no longer provide feature updates. Applications will need to be upgraded to Micros |
| API permissions                    |                                                                                                    |
| 🔷 Expose an API                    | Call APIs                                                                                                    |
| 🚨 App roles   Preview              |                                                                                                    |
| Owners                             |                                                                                                    |
| 🔓 Roles and administrators   Previ |                                                                                                    |
| 11 Manifest                        | 💴 💿 👳 🚺                                                                                                    |
| Support + Troubleshooting          | Build more powerful apps with rich user and business data                                                                                                    |
| Troubleshooting                    | from Microsoft services and your own company's data sources.                                                                                                    |
| New support request                | View API permissions                                                                                                    |
|                                    |                                                                                                    |

# 

|                                                  | Search (Ctrl+/)                                   | ~                                                                                                    | 🔘 Refresh 🔋 💙 Got feedba                                                                                                    | ack?                                                                                                    |                                                                                                    |                                                    |
|--------------------------------------------------|---------------------------------------------------|----------------------------------------------------------------------------------------------------|----------------------------------------------------------------------------------------------------|----------------------------------------------------------------------------------------------------|----------------------------------------------------------------------------------------------------|----------------------------------------------------|
| 88<br>464<br>1/2                                 | Overview<br>Quickstart<br>Integration assistant   |                                                                                                    | Configured permissions<br>Applications are authorized to cal<br>include all the permissions the ap                                                                                                    | l APIs when they are g<br>plication needs. Learn                                                                                                    | granted permissions by users/admin<br>more about permissions and conse                                                                                                    | is as part<br>ent                                  |
| Ma                                               | nage                                              |                                                                                                    | + Add a permission 🗸 Gra                                                                                                    | nt admin consent for                                                                                                    | Squadra Technologies                                                                                                    |                                                    |
|                                                  | Branding                                          |                                                                                                    | API / Permissions name                                                                                                    | Туре                                                                                                    | Description                                                                                                    |                                                    |
| Э                                                | Authentication                                    |                                                                                                    | ∽ Microsoft Graph (1)                                                                                                    |                                                                                                    |                                                                                                    |                                                    |
| •                                                | Certificates & secrets                            |                                                                                                    | User.Read                                                                                                    | Delegated                                                                                                    | Sign in and read user profile                                                                                                    |                                                    |
|                                                  | Token configuration                               |                                                                                                    |                                                                                                    |                                                                                                    |                                                                                                    |                                                    |
|                                                  |                                                   |                                                                                                    |                                                                                                    |                                                                                                    |                                                                                                    |                                                    |
| Mic                                              | rosoft Azure                                      | 𝒫 Search reso                                                                                                    | ources, services, and docs (G+/)                                                                                                    |                                                                                                    |                                                                                                    | ? 🙂                                                |
| Mic<br>→<br>+<br>←<br>…<br>★<br>◆<br>…<br>…<br>* | rosoft Azure Home > Squadra Technologies > secRMI | Search reso<br>VintuneApp_De<br>Delegate<br>O Refresh<br>Configured p<br>Applications ar<br>include all the p<br>+ Add a pel<br>API / Pe | purces, services, and docs (G+/)         elegated         ed   API permissions         Image: Got feedback?         permissions         re authorized to call APIs when they are granted permissions permissions the application needs. Learn more about permission         rmission       Grant admin consent for Squadra Techno ermissions name         Type       Description | Request API perm<br>Select an API<br>Microsoft APIs APIs my or<br>Commonly used Microsoft<br>Commonly used Microsoft G<br>Take advantage<br>Access Azure A<br>single endpoin | ISSIONS<br>rganization uses My APIs<br>ft APIs<br>raph<br>e of the tremendous an pount of data in Office 365, Enterprise Mo<br>ND, Excel, Intune, Outlook/Exchange, OneDrive, OneNote, Sharef<br>t. | ? (3)<br>obility + Security,<br>Point, Planner, an |

| Micr                | osoft Azure                                                   | $\mathcal P$ Search resources, services, and c                                   | locs (G+/)                             |                                                        |                                                                                                    | Þ. | Ŗ                          | ₽                                     | ۲                     | ? ©       | Anthony@anthonysqua<br>SQUADRA TECHNOLOGIES |
|---------------------|---------------------------------------------------------------|----------------------------------------------------------------------------------|----------------------------------------|--------------------------------------------------------|----------------------------------------------------------------------------------------------------|----|----------------------------|---------------------------------------|-----------------------|-----------|---------------------------------------------|
| »<br>+<br>♠         | Home > Squadra Technologies > secRM<br>                       | MIntuneApp_Delegated<br>_ <b>Delegated</b>   API perm                            | nissions                               | \$                                                     | Request API permissions                                                                                            |    |                            |                                       |                       |           | ×                                           |
| <b>⊠1</b><br>≔      | Search (Ctrl+/)     «      Overview                           | Configured permissions                                                           | ?                                      |                                                        | Witrosoft Graph<br>https://graph.microsoft.com/ Docs range What type of permissions does your application require? |    |                            |                                       |                       |           |                                             |
| *<br>•              | <ul> <li>Quickstart</li> <li>Integration assistant</li> </ul> | Applications are authorized to call Al<br>include all the permissions the applic | Pls when they are<br>ation needs. Lear | granted permiss<br>m more about pe<br>r Squadra Techno | Delegated permissions<br>Your application needs to access the API as the signed-in user.                           |    | Applio<br>Your a<br>signed | ation per<br>pplication<br>I-in user. | missions<br>n runs as | a backgro | ind service or daemon without a             |
| <ul> <li></li></ul> | Branding Authentication Certificates & secrets                | API / Permissions name<br>Microsoft Graph (1)<br>User.Read                       | Type<br>Delegated                      | Description<br>Sign in and rea                         |                                                                                                    |    |                            |                                       |                       |           |                                             |

#### DeviceManagementManagedDevices.Read.All permission

Select the "DeviceManagementManagedDevices.Read.All" permission and then click the "Add permissions" button as shown in the screenshot below.

### **Request API permissions**

| K All API        | s<br>Aicrosoft Graph                                                                                          |                                                                                                    |
|------------------|----------------------------------------------------------------------------------------------------|----------------------------------------------------------------------------------------------------|
| What tu          | ttps://graph.microsoft.com/ Docs 🕑                                                                            |                                                                                                    |
| Delega<br>Your a | ated permissions<br>application needs to access the API as the signed-in user.                                | Application permissions<br>Your application runs as a background service or daemon without a<br>signed-in user. |
| Select p         | permissions                                                                                                   | expand                                                                                                    |
| 🔎 devi           | icemanagementmanageddevices                                                                                   |                                                                                                    |
| Pe               | rmission                                                                                                    | Admin consent required                                                                                          |
| $\checkmark$ De  | eviceManagementManagedDevices (1)                                                                             |                                                                                                    |
|                  | DeviceManagementManagedDevices.PrivilegedOperation<br>Perform user-impacting remote actions on Microsoft Intu | s.All (i) Yes<br>ne devices                                                                                     |
|                  | DeviceManagementManagedDevices.Read.All ③<br>Read Microsoft Intune devices                                    | Yes                                                                                                    |
|                  | DeviceManagementManagedDevices.ReadWrite.All ③<br>Read and write Microsoft Intune devices                     | Yes                                                                                                    |
|                  |                                                                                                    |                                                                                                    |
|                  |                                                                                                    |                                                                                                    |
| Add              | permissions Discard                                                                                           |                                                                                                    |

You will now be back on the "Configured permissions" page. Click the "Add permission" button again as shown in the screenshot below.

| +        | secRMMIntuneApp_                    | _ <b>Delegated</b>   API permissions 🔗                                                                                                    |                  |
|----------|-------------------------------------|----------------------------------------------------------------------------------------------------|------------------|
| <b>^</b> |                                     |                                                                                                    |                  |
| ≝h       | ✓ Search (Ctrl+/) «                 | 🕐 Refresh 🛛 🛇 Got feedback?                                                                                                    |                  |
| =        | 4 Overview                          | A You are editing permission(s) to your application, users will have to consent even if they've already done so previou                                                                                       | sly.             |
| *        | 📣 Quickstart                        |                                                                                                    |                  |
| -        | 💉 Integration assistant             | Configured permissions                                                                                                    |                  |
| <b>R</b> | Manage                              | Applications are authorized to call APIs when they are granted permissions by users/admins as part of the com-<br>include all the permissions the application needs. Learn more about permissions and consent | sent process. Th |
| <u> </u> | 🧮 Branding                          | + Add a permission 🗸 Grant admin consent for Squadra Technologies                                                                                                    |                  |
|          | Authentication                      | ADI / Dermissions name Tune Description                                                                                                    | Admin conco      |
|          | 📍 Certificates & secrets            | API / Permissions name Type Description                                                                                                    | Aumin conse      |
|          | Token configuration                 | ✓ Microsoft Graph (2)                                                                                                    |                  |
| SQL      | <ul> <li>API permissions</li> </ul> | DeviceManagementManagedI Delegated Read Microsoft Intune devices                                                                                                    | Yes              |
| 8        | le Expose an API                    | User.Read Delegated Sign in and read user profile                                                                                                    | -                |
| •        | 🎥 App roles   Preview               |                                                                                                    |                  |
| -        |                                     |                                                                                                    |                  |

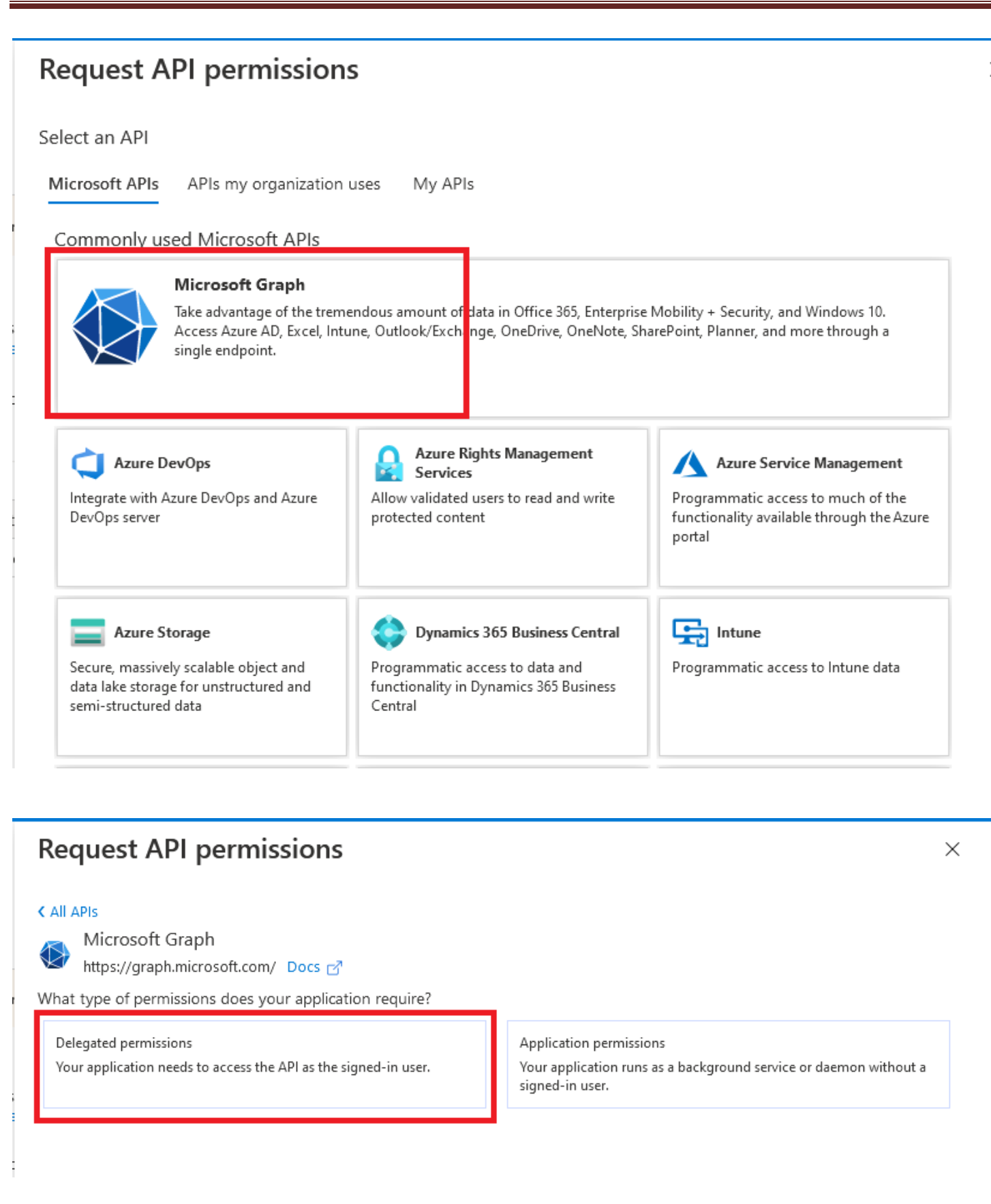

#### User.Read.All permission

Select the "User.Read.All" permission and then click the "Add permissions" button as shown in the screenshot below.

| Request API permissions                                                                  |                                                                      |
|------------------------------------------------------------------------------------------|----------------------------------------------------------------------|
|                                                                                          |                                                                      |
| Delegated permissions<br>Your application needs to access the API as the signed-in user. | Application permissior<br>Your application runs a<br>signed-in user. |
| Select permissions          Permission                                                   |                                                                      |
| > IdentityRiskyUser                                                                      |                                                                      |
| V User (1)                                                                               |                                                                      |
| User.Read.All<br>Read all users' full profiles                                           |                                                                      |
|                                                                                          |                                                                      |
|                                                                                          |                                                                      |
| Add permissions Discard                                                                  |                                                                      |

#### D03052021

You will now be back on the "Configured permissions" page. Click the "Add permission" button again as shown in the screenshot below.

| +         | <sub>-</sub> secRMMIntuneApp | _ <b>Delegated</b>   API permissions 🛷                                                                                                    |                  |
|-----------|------------------------------|----------------------------------------------------------------------------------------------------|------------------|
| <b>^</b>  | <b>.</b>                     |                                                                                                    |                  |
| <b>≊h</b> |                              | 🕐 Refresh 🔰 💙 Got feedback?                                                                                                    |                  |
| =         | Overview                     | A You are editing permission(s) to your application, users will have to consent even if they've already done so previou                                                                                   | ısly.            |
| *         | 🔲 Quickstart                 |                                                                                                    |                  |
| -         | 🚀 Integration assistant      | Configured permissions                                                                                                    |                  |
| <b>.</b>  | Manage                       | Applications are authorized to call APIs when they are granted permissions by users/admins as part of the con include all the permissions the application needs. Learn more about permissions and consent | sent process. Th |
|           | 🧮 Branding                   | + Add a permission 🗸 Grant admin consent for Squadra Technologies                                                                                                    |                  |
| [e]       | Authentication               | APL / Permissions name Type Description                                                                                                    | Admin conse      |
|           | 📍 Certificates & secrets     |                                                                                                    |                  |
| <u> </u>  | II Token configuration       | ✓ Microsoft Graph (2)                                                                                                    |                  |
| 501       | → API permissions            | DeviceManagementManaged[ Delegated Read Microsoft Intune devices                                                                                                    | Yes              |
| 8         | Expose an API                | User.Read Delegated Sign in and read user profile                                                                                                    | -                |
| <b>•</b>  | App roles   Draview          |                                                                                                    |                  |
| $\equiv$  |                              |                                                                                                    |                  |

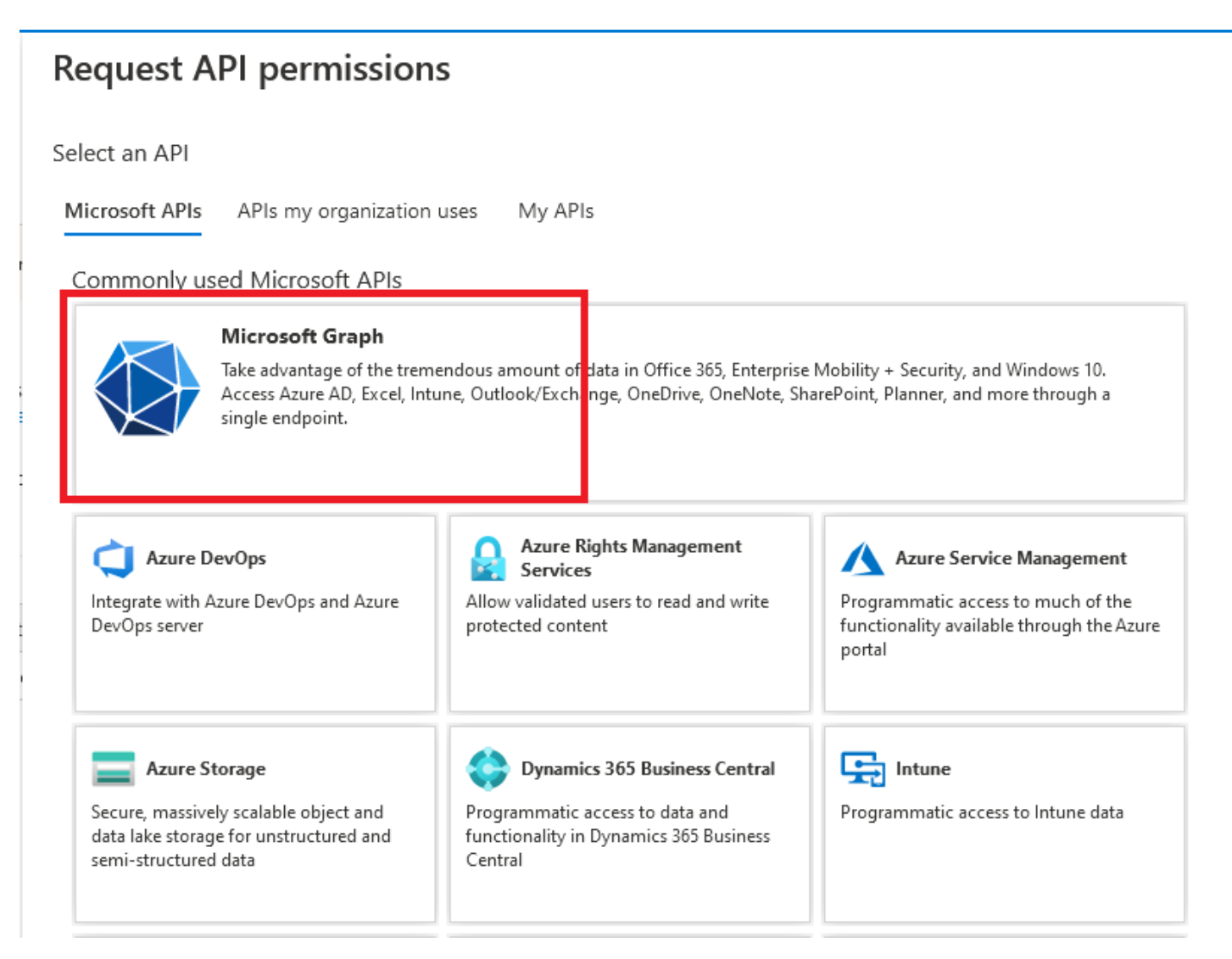

#### Application.Read.All permission

Select the "Application.Read.All" permission and then click the "Add permissions" button as shown in the screenshot below.

# **Request API permissions**

#### All APIs

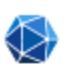

Microsoft Graph https://graph.microsoft.com/ Docs 🗗

What type of permissions does your application require?

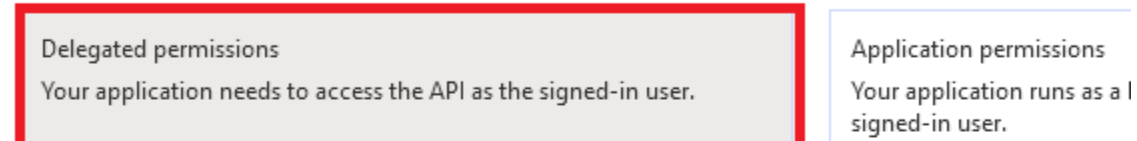

### Select permissions

Add permissions

Discard

| ۶ | Application.Read.All                                                                                                    |
|---|----------------------------------------------------------------------------------------------------|
|   | The "Admin consent required" column shows the default value for an organization. However, user permission, user, or app. This column may not reflect the value in your organization, or in organization more |
|   | Permission                                                                                                    |
| ` | Application (1)                                                                                                    |
|   | Application.Read.All ③<br>Read applications                                                                                                    |
|   |                                                                                                    |
|   |                                                                                                    |

You will now be back on the "Configured permissions" page. Click the "Grant admin consent" button as shown in the screenshot below.

| rosoft Azure                                     | ${\cal P}$ Search resources, services, and doc                                          | s (G+/)                         |                                                                                    |                                             | E           | Q          | P         | ۲        | ?      |
|--------------------------------------------------|-----------------------------------------------------------------------------------------|---------------------------------|------------------------------------------------------------------------------------|---------------------------------------------|-------------|------------|-----------|----------|--------|
| Home > Squadra Technologies > secRM<br>          | MIntuneApp_Delegated<br>_ <b>Delegated</b>   API permis                                 | ssions                          | \$                                                                                 |                                             |             |            |           |          |        |
|                                                  | 🕐 Refresh 🛛 🛇 Got feedback?                                                             |                                 |                                                                                    |                                             |             |            |           |          |        |
| <ul> <li>Overview</li> <li>Quickstart</li> </ul> | Successfully granted admin consent                                                      | for the reques                  | ted permissions.                                                                   |                                             |             |            |           |          |        |
| 💉 Integration assistant                          |                                                                                         |                                 |                                                                                    |                                             |             |            |           |          |        |
| Manage                                           | The "Admin consent required" colun<br>organizations where this app will be              | nn shows the d<br>used. Learn m | default value for an organization. However, use<br>tore                            | r consent can be customized per permission, | user, or ap | p. This co | olumn ma  | ay not r | reflec |
| 🗮 Branding                                       |                                                                                         |                                 |                                                                                    |                                             |             |            |           |          |        |
| Authentication                                   | Configured permissions                                                                  |                                 |                                                                                    |                                             |             |            |           |          |        |
| 📍 Certificates & secrets                         | Applications are authorized to call APIs<br>include all the permissions the application | when they are<br>on needs. Lea  | e granted permissions by users/admins as<br>Irn more about permissions and consent | part of the consent process. The list of    | configured  | l permis   | sions sh  | ould     |        |
| Token configuration                              |                                                                                         |                                 |                                                                                    |                                             |             |            |           |          |        |
| <ul> <li>API permissions</li> </ul>              | Add a permission                                                                        | nin consent to                  | or squadra Technologies                                                            |                                             |             |            |           |          |        |
| Expose an API                                    | API / Permissions name                                                                  | Туре                            | Description                                                                        | Admin consent req                           | Status      |            |           |          |        |
| App roles   Preview                              | ✓ Microsoft Graph (4)                                                                   |                                 |                                                                                    |                                             |             |            |           |          | •••    |
| Owners                                           | Application.Read.All                                                                    | Delegated                       | Read applications                                                                  | Yes                                         | 🥑 Grai      | nted for S | ŝquadra T | ſec      |        |
| Roles and administrators   Previ                 | DeviceManagementManaged                                                                 | Delegated                       | Read Microsoft Intune devices                                                      | Yes                                         | 🕑 Grai      | nted for S | Squadra T | fec      |        |
| Manifest                                         | User.Read                                                                               | Delegated                       | Sign in and read user profile                                                      | No                                          | 🥑 Gran      | nted for S | Squadra T | lec      |        |
|                                                  |                                                                                         |                                 |                                                                                    |                                             |             |            |           |          |        |

Click the "Yes" button as shown in the screenshot below.

| Micr        | osoft Azure                                                                           | ${\cal P}$ Search resources, services, and doc                                                                                                    | s (G+/)                |                                                                |                             | Þ              |                      | e                  |                   |           | Anthony@anthonysqua<br>squadra technologie |
|-------------|---------------------------------------------------------------------------------------|----------------------------------------------------------------------------------------------------|------------------------|----------------------------------------------------------------|-----------------------------|----------------|----------------------|--------------------|-------------------|-----------|--------------------------------------------|
| »<br>+<br>€ | Home > Squadra Technologies > secRM<br>                                               | MintuneApp_Delegated<br>_Delegated   API permis<br>© Refresh   © Got feedback?                                                                                                    | ssions                 | A                                                              |                             |                |                      |                    |                   |           |                                            |
|             | <ul> <li>Quickstart</li> <li>Integration assistant</li> </ul>                         | Do you want to grant consent for the listed below.                                                                                                    | requested p            | ermissions for all accounts in Squadra Technologies? T         | his will update any existir | ng admin       | consen               | t record           | is this ap        | pplicatio | n already has to match what is             |
| •           | Branding                                                                              | organizations where this app will be                                                                                                    | used. Learn m          | ore                                                            |                             |                |                      |                    |                   |           |                                            |
|             | Authentication     Certificates & secrets     Token configuration     APL permissions | Configured permissions Applications are authorized to call APIs when they are granted permissions by users/admins as part of the consent process. The list of configured permissions should include all the permissions the application needs. Learn more about permissions and consent + Add a permission ✓ Grant admin consent for Squadra Technologies |                        |                                                                |                             |                |                      |                    |                   |           |                                            |
|             | Expose an API     App roles   Preview                                                 | API / Permissions name<br>~ Microsoft Graph (4)                                                                                                    | Туре                   | Description                                                    | Admin consent req           | Status         |                      |                    |                   |           |                                            |
|             | Roles and administrators   Previ                                                      | Application.Read.All DeviceManagementManaged                                                                                                    | Delegated<br>Delegated | Read applications<br>Read Microsoft Intune devices             | Yes                         | 🕑 Gra<br>🥑 Gra | nted for<br>nted for | õquadra<br>õquadra | Tec <sub></sub> • |           |                                            |
|             | Manifest Support + Troubleshooting                                                    | User.Read<br>User.Read.All                                                                                                    | Delegated<br>Delegated | Sign in and read user profile<br>Read all users' full profiles | No<br>Yes                   | 🥑 Gra          | nted for<br>nted for | õquadra<br>õquadra | Tec •             | ••        |                                            |
|             | Troubleshooting New support request                                                   | To view and manage permissions and u                                                                                                    | ser consent, t         | ry Enterprise applications.                                    |                             |                |                      |                    |                   |           |                                            |

The permissions will now turn to green icons showing success as shown in the screenshot below.

| Micro    | osoft Azure                                      | ${\cal P}$ Search resources, services, and do                                                                                                    | cs (G+/)         |                                                                      |                               | Þ             |            | <u>(</u> 2      |                       |                        |          |
|----------|--------------------------------------------------|----------------------------------------------------------------------------------------------------|------------------|----------------------------------------------------------------------|-------------------------------|---------------|------------|-----------------|-----------------------|------------------------|----------|
| »<br>+   | Home > Squadra Technologies > secRM<br>          | <sup>IMIntuneApp_Delegated</sup><br>_ <b>Delegated</b>   API permi                                                                                                    | ssions           | \$ ···                                                               |                               |               |            | <b>େ</b><br>Gra | Grant co<br>ant conse | onsent<br>nt successfu | ul I     |
| 20       |                                                  | 🕐 Refresh 🛛 🛇 Got feedback?                                                                                                    |                  |                                                                      |                               |               |            |                 |                       |                        |          |
| ≔<br>★   | <ul> <li>Overview</li> <li>Quickstart</li> </ul> | <ol> <li>Successfully granted admin consen</li> </ol>                                                                                                    | t for the reques | ted permissions.                                                     |                               |               |            |                 |                       |                        |          |
| ٠        | 💉 Integration assistant                          |                                                                                                    |                  |                                                                      |                               |               |            |                 |                       |                        |          |
| <b>R</b> | Manage                                           | The "Admin consent required" colu<br>organizations where this app will be                                                                                                    | mn shows the o   | default value for an organization. However, user consent can<br>tore | be customized per permission, | , user, or ap | p. This c  | olumn ma        | y not refle           | ct the value ir        | n your o |
|          | 🔤 Branding                                       |                                                                                                    |                  |                                                                      |                               |               |            |                 |                       |                        |          |
|          | Authentication                                   | Configured permissions                                                                                                    |                  |                                                                      |                               |               |            |                 |                       |                        |          |
| 0        | 📍 Certificates & secrets                         | Applications are authorized to call APIs when they are granted permissions by users/admins as part of the consent process. The list of configured permissions should<br>include all the permissions the application needs. Learn more about permissions and consent |                  |                                                                      |                               |               |            |                 |                       |                        |          |
|          | Token configuration                              |                                                                                                    |                  |                                                                      |                               |               |            |                 |                       |                        |          |
|          | API permissions                                  | + Add a permission 🗸 Grant ad                                                                                                    | min consent fo   | or Squadra Technologies                                              |                               |               |            |                 |                       |                        |          |
| ~        | Expose an API                                    | API / Permissions name                                                                                                    | Туре             | Description                                                          | Admin consent req             | Status        |            |                 |                       |                        |          |
| •        | 🐣 App roles   Preview                            | ✓Microsoft Graph (4)                                                                                                    |                  |                                                                      |                               |               |            |                 |                       |                        |          |
| •        | Owners                                           | Application.Read.All                                                                                                    | Delegated        | Read applications                                                    | Yes                           | 🥑 Grai        | nted for ! | iquadra Te      | •••                   |                        |          |
|          | Roles and administrators   Previ                 | DeviceManagementManaged                                                                                                    | C Delegated      | Read Microsoft Intune devices                                        | Yes                           | 🥑 Grai        | nted for ! | iquadra Te      | •••                   |                        |          |
| 3        | 10 Manifest                                      | User.Read                                                                                                    | Delegated        | Sign in and read user profile                                        | No                            | 🥑 Grai        | nted for   | iquadra Te      |                       |                        |          |
| -        | Support + Troubleshooting                        | User.Read.All                                                                                                    | Delegated        | Read all users' full profiles                                        | Yes                           | 🥑 Gra         | nted for ! | iquadra Te      | •••                   |                        |          |

Now please go to the section below titled "Updating the Manifest" to complete the setup of the Azure Application.

| » | Home > Squadra Technologies >                                                         |
|---|---------------------------------------------------------------------------------------|
| - | Register an application                                                               |
| 1 | 5 11                                                                                  |
|   |                                                                                       |
| - | * Name                                                                                |
|   | The user-facing display name for this application (this can be changed later).        |
|   | secRMMIntuneApp_Application                                                           |
|   |                                                                                       |
|   | Supported account types                                                               |
|   | supported account types                                                               |
|   | Who can use this application or access this API?                                      |
|   | Accounts in this organizational directory only Squadra Technologies only -:           |
|   | Accounts in any organizational directory (Any Azure AD directory - Multitena          |
|   | Accounts in any organizational directory (Any Azure AD directory - Multitena          |
|   | O Personal Microsoft accounts only                                                    |
|   | Help me choose                                                                        |
|   |                                                                                       |
|   | Redirect LIRI (optional)                                                              |
|   | We'll return the authentication response to this LIRL after successfully authenticati |
|   | changed later, but a value is required for most authentication scenarios.             |
|   | Web                                                                                   |
|   |                                                                                       |
|   | By proceeding, you agree to the Microsoft Platform Policies 🗗                         |
|   |                                                                                       |
|   | Register                                                                              |
|   | <                                                                                     |

### Application permission (client secret)

# secRMMIntuneApp\_Application 🔗

| ₽ Search (Ctrl+/) «                 | 📋 Delete   ⊕ Endpoints 💀 Preview features                                                                                                    |
|-------------------------------------|----------------------------------------------------------------------------------------------------|
| Overview                            | ↑ Essentials                                                                                                    |
| 🗳 Quickstart                        | Display name : secRMMIntuneApp_Application                                                                                                    |
| 💉 Integration assistant             | Application (client) ID :23767375-7c40-4968-bc0e-9c4fd87c58b7                                                                                                    |
|                                     | Directory (tenant) ID :805a3915-a0ac-4d2a-9ec8-4bb702169c30                                                                                                    |
| Manage                              | Object ID : 4b97f85e-88de-4f61-adde-952ee47d8352                                                                                                    |
| 🧮 Branding                          |                                                                                                    |
| Authentication                      | Welcome to the new and improved App registrations. Looking to learn how it's char                                                                                             |
| 📍 Certificates & secrets            |                                                                                                    |
| Token configuration                 | Starting June 30th, 2020 we will no longer add any new features to Azure Active Direct<br>no longer provide feature updates. Applications will need to be upgraded to Microsc |
| <ul> <li>API permissions</li> </ul> |                                                                                                    |
| 🔷 Expose an API                     |                                                                                                    |
| 🚨 App roles   Preview               |                                                                                                    |
| 💀 Owners                            |                                                                                                    |
| 🔓 Roles and administrators   Previ  |                                                                                                    |
| 10 Manifest                         |                                                                                                    |
| Support + Troubleshooting           | Build more powerful apps with rich user and business data                                                                                                    |
| Troubleshooting                     | from Microsoft services and your own company's data sources.                                                                                                    |
| New support request                 | View API permissions                                                                                                    |

#### 

| ✓ Search (Ctrl+/) «      | 🕐 Refresh 🛛 🛇 Got feedback?                                                                 |  |  |  |  |  |  |
|--------------------------|---------------------------------------------------------------------------------------------|--|--|--|--|--|--|
| Sverview                 | Configured permissions                                                                      |  |  |  |  |  |  |
| 🗳 Quickstart             | Applications are authorized to call APIs when they are granted permissions by users/admins  |  |  |  |  |  |  |
| 💉 Integration assistant  | include all the permissions the application needs. Learn more about permissions and consent |  |  |  |  |  |  |
| Manage                   | + Add a permission 🗸 Grant admin consent for Squadra Technologies                           |  |  |  |  |  |  |
| 🔜 Branding               | API / Permissions name Type Description                                                     |  |  |  |  |  |  |
| Authentication           | ∽Microsoft Graph (1)                                                                        |  |  |  |  |  |  |
| 📍 Certificates & secrets | User.Read Delegated Sign in and read user profile                                           |  |  |  |  |  |  |
| Token configuration      |                                                                                             |  |  |  |  |  |  |

| Micr   | osoft Azure                                                                          | $\mathcal{P}$ Search resources, services, and                                  | docs (G+/)         |                                        |                                                                                                    | D G                                                                                 | 😃 🐵 ? 🙄                                                           |                     |
|--------|--------------------------------------------------------------------------------------|--------------------------------------------------------------------------------|--------------------|----------------------------------------|----------------------------------------------------------------------------------------------------|-------------------------------------------------------------------------------------|-------------------------------------------------------------------|---------------------|
| *<br>+ | Home > Squadra Technologies > secRM                                                  | MIntuneApp_Application _Application   API per                                  | rmissions          | \$                                     | Request API permissions                                                                                                    |                                                                                     |                                                                   |                     |
|        | <ul> <li>✓ Search (Ctrl+/) «</li> <li>₩ Overview</li> </ul>                          | ◯ Refresh   ♡ Got feedback                                                     | k?                 | _                                      | Select an API <u>Microsoft APIs</u> APIs my organization uses M                                                             | / APIs                                                                              |                                                                   |                     |
|        | <ul> <li>Quickstart</li> <li>Integration assistant</li> </ul>                        | Applications are authorized to call A<br>include all the permissions the appli | APIs when they are | e granted permiss<br>arn more about pe | Commonly used Microsoft APIs  Microsoft Graph Take advantage of the tremendous amoo Access Azure AD, Excel, Intune, Outlook | nt of data in Office 365, En<br>Ex hange, OneDrive, OneP                            | iterprise Mobility + Security, -<br>Note, SharePoint, Planner, an | an<br>nd i          |
|        | Manage Branding Authentication                                                       | API / Permissions name                                                         | Type               | Description                            | single endpoint.                                                                                                    |                                                                                     |                                                                   |                     |
|        | Certificates & secrets     Token configuration     API permissions     Concerts # 11 | User.Read                                                                      | Delegated          | Sign in and rea                        | C Azure DevOps<br>Integrate with Azure DevOps and Azure<br>DevOps server                                                    | are Rights Management<br>rvices<br>dated users to read and wri<br>content           | ite Programmatic ac<br>functionality ava<br>portal                | .rvi<br>cce<br>sila |
|        | App roles   Preview  App roles   Preview  Roles and administrators   Previ  Manifest |                                                                                |                    |                                        | Azure Storage<br>Secure, massively scalable object and<br>data lake storage for unstructured and<br>semi-structured data    | namics 365 Business Cent<br>natic access to data and<br>lity in Dynamics 365 Busini | tral Frogrammatic ac                                              | ccł                 |

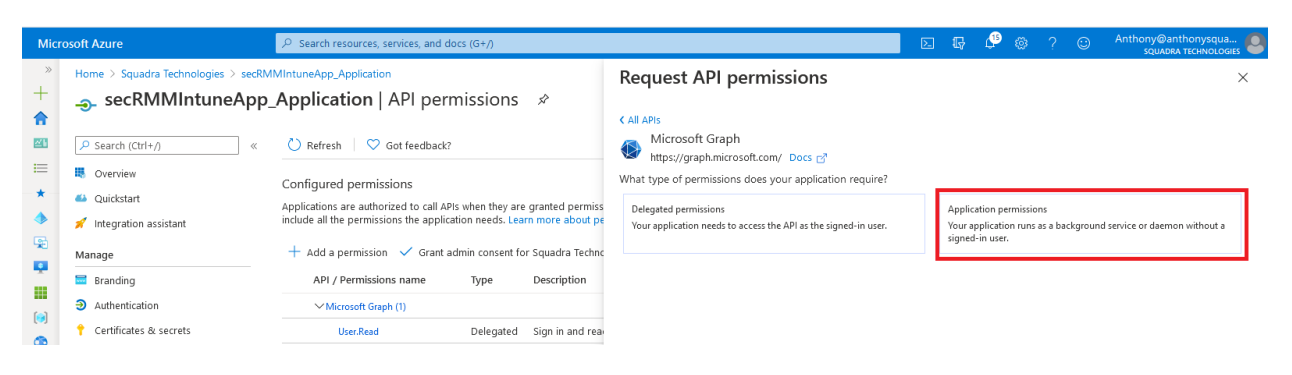

DeviceManagementManagedDevices.Read.All permission

Select the "DeviceManagementManagedDevices.Read.All" permission and then click the "Add permissions" button as shown in the screenshot below.

### **Request API permissions**

| < All Al     | Pls                                                        |                                                                   |
|--------------|------------------------------------------------------------|-------------------------------------------------------------------|
|              | Microsoft Graph                                            |                                                                   |
| $\checkmark$ | https://graph.microsoft.com/ Docs 🗹                        |                                                                   |
| What t       | type of permissions does your application require?         |                                                                   |
| Dele         | asted nermissions                                          | Application permissions                                           |
| Your         | application needs to access the API as the signed-in user. | Your application runs as a background service or daemon without a |
|              |                                                            | signed-in user.                                                   |
|              |                                                            |                                                                   |
| Select       | permissions                                                | expand                                                            |
|              |                                                            |                                                                   |
| 🔎 de         | vicemanagementmanageddevices                               |                                                                   |
| P            | ermission                                                  | Admin consent required                                            |
|              |                                                            |                                                                   |
| $\sim$ D     | eviceManagementManagedDevices (1)                          |                                                                   |
|              | Device Management Managed Devices. Privileged Operations   | .0 IIA                                                            |
| $\Box$       | Perform user-impacting remote actions on Microsoft Intun   | Yes<br>e devices                                                  |
|              | DeviceManagementManagedDevices.Read.All ①                  |                                                                   |
| $\sim$       | Read Microsoft Intune devices                              | Yes                                                               |
| _            | DeviceManagementManagedDevices.ReadWrite All               |                                                                   |
| $\Box$       | Read and write Microsoft Intune devices                    | Yes                                                               |
|              |                                                            |                                                                   |
|              |                                                            |                                                                   |

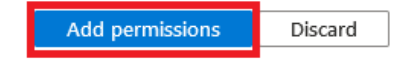

You will now be back on the "Configured permissions" page. Click the "Add permission" button again as shown in the screenshot below.

>

| +          | - <b></b> secRMMIntuneAp                         | p_Application   API permissions 🛷                                                                                                    |  |  |  |  |  |  |
|------------|--------------------------------------------------|----------------------------------------------------------------------------------------------------|--|--|--|--|--|--|
| <b>≥</b> h | ₽ Search (Ctrl+/)                                | <ul> <li>Kefresh</li> <li>Got feedback?</li> </ul>                                                                                                    |  |  |  |  |  |  |
| ≔<br>★     | <ul> <li>Overview</li> <li>Quickstart</li> </ul> | A You are editing permission(s) to your application, users will have to consent even if they've already done so previously.                                                                                                |  |  |  |  |  |  |
| ٠          | 💉 Integration assistant                          | Configured permissions                                                                                                    |  |  |  |  |  |  |
| <b>R</b>   | Manage                                           | Applications are authorized to call APIs when they are granted permissions by users/admins as part of the consent process. The include all the permissions the application needs. Learn more about permissions and consent |  |  |  |  |  |  |
| Ĩ          | 💳 Branding                                       | + Add a permission 🗸 Grant admin consent for Squadra Technologies                                                                                                    |  |  |  |  |  |  |
| []         | Authentication                                   | API / Permissions name Type Description Admin conse                                                                                                    |  |  |  |  |  |  |
| 3          | 📍 Certificates & secrets                         | ✓Microsoft Graph (2)                                                                                                    |  |  |  |  |  |  |
| SQL        | Token configuration                              | DeviceManagementManaged[ Application _ Read Microsoft Intune devices Vec                                                                                                    |  |  |  |  |  |  |
|            | API permissions                                  | Use Based                                                                                                    |  |  |  |  |  |  |
| <b></b>    | Expose an API                                    | User,kead Delegaled Sign in and read user profile -                                                                                                    |  |  |  |  |  |  |

### **Request API permissions**

Select an API

Microsoft APIs APIs my organization uses My APIs

Commonly used Microsoft APIs

| Microsoft Graph<br>Take advantage of the treme<br>Access Azure AD, Excel, Intu<br>single endpoint. | ndous amount of <sub>d</sub> ata in Office 365, Enterprise<br>ne, Outlook/Exchange, OneDrive, OneNote, Sha                   | Mobility + Security, and Windows 10.<br>arePoint, Planner, and more through a                                         |
|----------------------------------------------------------------------------------------------------|----------------------------------------------------------------------------------------------------|----------------------------------------------------------------------------------------------------|
| Azure DevOps Integrate with Azure DevOps and Azure DevOps server                                   | Azure Rights Management<br>Services<br>Allow validated users to read and write<br>protected content                          | Azure Service Management<br>Programmatic access to much of the<br>functionality available through the Azure<br>portal |
| Secure, massively scalable object and data lake storage for unstructured and semi-structured data  | <b>Dynamics 365 Business Central</b><br>Programmatic access to data and<br>functionality in Dynamics 365 Business<br>Central | Programmatic access to Intune data                                                                                    |

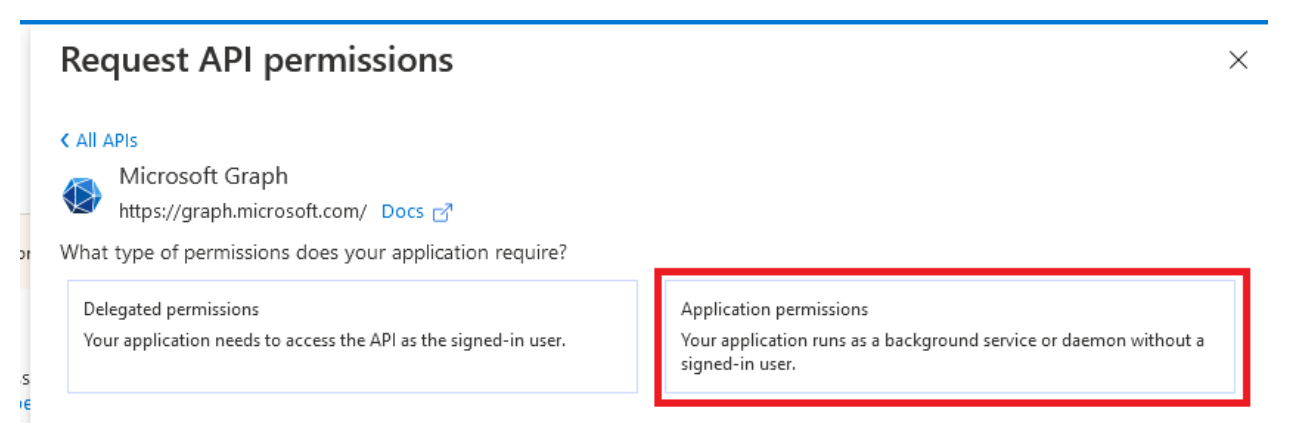

#### User.Read.All permission

Select the "User.Read.All" permission and then click the "Add permissions" button as shown in the screenshot below.

| Request API permissions                                                                                                    |                                                                                         |
|----------------------------------------------------------------------------------------------------|-----------------------------------------------------------------------------------------|
| <ul> <li>✓ All APIs</li> <li>Microsoft Graph<br/>https://graph.microsoft.com/ Docs ♂</li> <li>What type of permissions does your application require?</li> </ul> |                                                                                         |
| Delegated permissions<br>Your application needs to access the API as the signed-in user.                                                                         | Application permissions<br>Your application runs as a background sen<br>signed-in user. |
| Select permissions                                                                                                    |                                                                                         |
| Permission                                                                                                    | Admin cons                                                                              |
| > IdentityRiskyUser                                                                                                    |                                                                                         |
| ∨ User (1)                                                                                                    |                                                                                         |
| User.Read.All<br>Read all users' full profiles                                                                                                    | Yes                                                                                     |
|                                                                                                    |                                                                                         |
|                                                                                                    |                                                                                         |
|                                                                                                    |                                                                                         |
| Add permissions Discard                                                                                                    |                                                                                         |

D03052021

5

| +<br><b>^</b> | secRMMIntuneAp                                   | p_Application   API permissions 🖈                                                                                                    |        |  |  |  |  |  |
|---------------|--------------------------------------------------|----------------------------------------------------------------------------------------------------|--------|--|--|--|--|--|
| Zh            |                                                  | 🕐 Refresh 🔰 🛇 Got feedback?                                                                                                    |        |  |  |  |  |  |
| ≔<br>★        | <ul> <li>Overview</li> <li>Quickstart</li> </ul> | A You are editing permission(s) to your application, users will have to consent even if they've already done so previously.                                                                                                |        |  |  |  |  |  |
| ٠             | 🚀 Integration assistant                          | Configured permissions                                                                                                    |        |  |  |  |  |  |
| <b>R</b>      | Manage                                           | Applications are authorized to call APIs when they are granted permissions by users/admins as part of the consent process. The include all the permissions the application needs. Learn more about permissions and consent |        |  |  |  |  |  |
| Ť             | 🚍 Branding                                       | + Add a permission 🗸 Grant admin consent for Squadra Technologies                                                                                                    |        |  |  |  |  |  |
| []            | Authentication                                   | API / Permissions name Type Description Admin                                                                                                    | conser |  |  |  |  |  |
| ٢             | Certificates & secrets                           | Microsoft Graph (2)                                                                                                    |        |  |  |  |  |  |
| 2             | <ul> <li>API permissions</li> </ul>              | DeviceManagementManaged[ Application Read Microsoft Intune devices Yes                                                                                                    |        |  |  |  |  |  |
| <u>8</u>      | 🗠 Expose an API                                  | User.Read Delegated Sign in and read user profile -                                                                                                    |        |  |  |  |  |  |
| v             | •• • • • • •                                     |                                                                                                    |        |  |  |  |  |  |

### **Request API permissions**

Select an API

Microsoft APIs APIs my organization uses My APIs

Commonly used Microsoft APIs

| Microsoft Graph<br>Take advantage of the treme<br>Access Azure AD, Excel, Intu<br>single endpoint. | endous amount of ata in Office 365, Enterprise<br>ne, Outlook/Exchange, OneDrive, OneNote, Sh                                | : Mobility + Security, and Windows 10.<br>arePoint, Planner, and more through a                                       |
|----------------------------------------------------------------------------------------------------|----------------------------------------------------------------------------------------------------|----------------------------------------------------------------------------------------------------|
| Azure DevOps Integrate with Azure DevOps and Azure DevOps server                                   | Azure Rights Management<br>Services<br>Allow validated users to read and write<br>protected content                          | Azure Service Management<br>Programmatic access to much of the<br>functionality available through the Azure<br>portal |
| Secure, massively scalable object and data lake storage for unstructured and semi-structured data  | <b>Dynamics 365 Business Central</b><br>Programmatic access to data and<br>functionality in Dynamics 365 Business<br>Central | Programmatic access to Intune data                                                                                    |

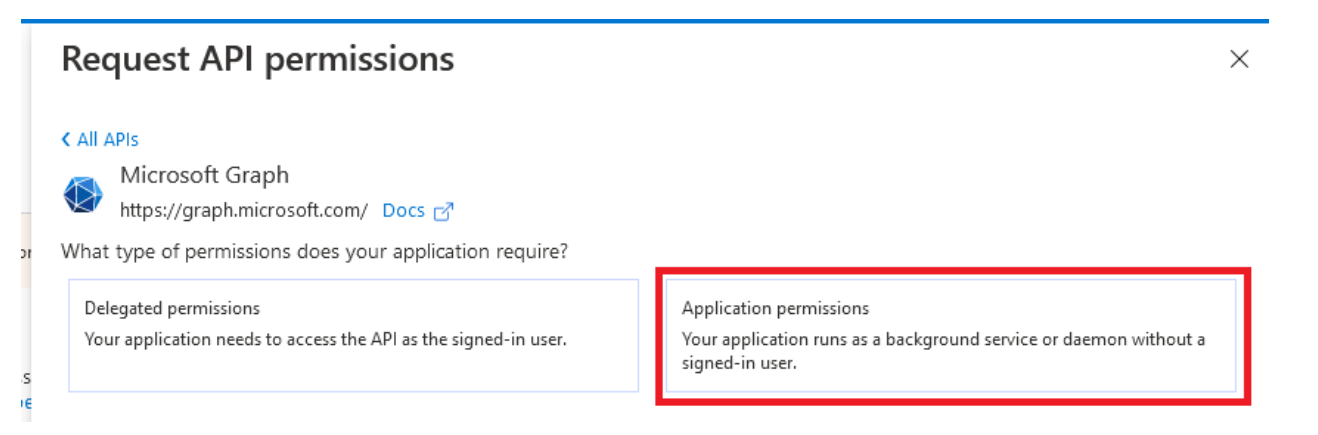

#### Application.Read.All permission

Select the "Application.Read.All" permission and then click the "Add permissions" button as shown in the screenshot below.

### **Request API permissions**

| < All APIs                                                      |                                                                                   |
|-----------------------------------------------------------------|-----------------------------------------------------------------------------------|
| Microsoft Graph                                                 |                                                                                   |
| 💜 https://graph.microsoft.com/ Docs 🗹                           |                                                                                   |
| What type of permissions does your application require?         |                                                                                   |
| Delegated permissions                                           | Application permissions                                                           |
| Your application needs to access the API as the signed-in user. | Your application runs as a background service or daemon without a signed-in user. |
| Select permissions                                              | expand al                                                                         |
|                                                                 | ×                                                                                 |
| Permission                                                      | Admin consent required                                                            |
| ✓ Application (1)                                               |                                                                                   |
| Application.Read.All (i)<br>Read all applications               | Yes                                                                               |
|                                                                 |                                                                                   |
|                                                                 |                                                                                   |
|                                                                 |                                                                                   |
|                                                                 |                                                                                   |
|                                                                 |                                                                                   |
|                                                                 |                                                                                   |
| Add permissions Discard                                         |                                                                                   |

You will now be back on the "Configured permissions" page. Click the "Grant admin consent" button as shown in the screenshot below.

|                                                                                                    | 💍 Refresh 🛛 💙 Got                                                                                                    | feedback?                                                                                                    |                                                                  |                                                                                                    |                                                                                       |                                                                                                    |
|----------------------------------------------------------------------------------------------------|----------------------------------------------------------------------------------------------------|----------------------------------------------------------------------------------------------------|------------------------------------------------------------------|----------------------------------------------------------------------------------------------------|---------------------------------------------------------------------------------------|----------------------------------------------------------------------------------------------------|
| Overview                                                                                                    | A You are editing permis                                                                                                    | ission(s) to your appli                                                                                                  | lication, us                                                     | ers will have to consent even if they've alrea                                                                                                    | ly done so previously.                                                                |                                                                                                    |
| 🗳 Quickstart                                                                                                    |                                                                                                    |                                                                                                    |                                                                  |                                                                                                    |                                                                                       |                                                                                                    |
| 🐔 Integration assistant                                                                                                    |                                                                                                    |                                                                                                    |                                                                  |                                                                                                    |                                                                                       |                                                                                                    |
| Manage                                                                                                    | The "Admin consent r<br>organizations where the second second sec | required' column sho<br>his app will be used.                                                                            | ows the de                                                       | efault value for an organization. However, us<br>re                                                                                                    | er consent can be customized per permission                                           | n, user, or app. This column may not r                                                                                                    |
| Branding                                                                                                    |                                                                                                    |                                                                                                    |                                                                  |                                                                                                    |                                                                                       |                                                                                                    |
|                                                                                                    |                                                                                                    |                                                                                                    |                                                                  |                                                                                                    |                                                                                       |                                                                                                    |
| Authentication                                                                                                    | Configured permission                                                                                                    | ns                                                                                                    |                                                                  |                                                                                                    |                                                                                       |                                                                                                    |
| <ul> <li>Authentication</li> <li>Certificates &amp; secrets</li> </ul>                                                                                                    | Configured permission<br>Applications are authorized                                                                                                    | ns<br>d to call APIs when t                                                                                              | they are                                                         | granted permissions by users/admins a                                                                                                    | s part of the consent process. The list of                                            | f configured permissions should                                                                                                    |
| <ul> <li>Authentication</li> <li>Certificates &amp; secrets</li> <li>Token configuration</li> </ul>                                                                                                    | Configured permission<br>Applications are authorized<br>include all the permissions                                                                                                    | ns<br>d to call APIs when i<br>the application nee                                                                       | they are<br>eds. Lean                                            | granted permissions by users/admins a<br>n more about permissions and consent                                                                                                    | s part of the consent process. The list of                                            | f configured permissions should                                                                                                    |
| Authentication Certificates & secrets Token configuration API permissions                                                                                                    | Applications are authorized<br>include all the permissions                                                                                                    | ns<br>d to call APIs when i<br>the application nee<br>Grant admin co                                                     | they are<br>eds. Lean                                            | granted permissions by users/admins a<br>n more about permissions and consent<br>r Squadra Technologies                                                                                                    | s part of the consent process. The list of                                            | f configured permissions should                                                                                                    |
| Authentication  Certificates & secrets  Token configuration  API permissions  Expose an API                                                                                                    | Configured permission<br>Applications are authorized<br>include all the permissions<br>+ Add a permission<br>API / Permissions m                                                                                                    | ns<br>d to call APIs when t<br>the application nee<br>Grant admin co<br>name Type                                        | they are geeds. Lean onsent for be                               | granted permissions by users/admins a<br>n more about permissions and consent<br>Squadra Technologies<br>Description                                                                                           | s part of the consent process. The list of<br>Admin consent req                       | f configured permissions should<br>Status                                                                                                    |
|                                                                                                    | Configured permission<br>Applications are authorized<br>include all the permission<br>+ Add a permission<br>API / Permissions m<br>Microsoft Greph (4                                                                                                    | ns<br>d to call APIs when 1<br>the application net<br>Grant admin co<br>name Type<br>a)                                  | they are<br>eeds. Lean<br>onsent for                             | granted permissions by users/admins a<br>n more about permissions and consent<br>squadra Technologies<br>Description                                                                                           | s part of the consent process. The list of<br>Admin consent req                       | f configured permissions should<br>Status                                                                                                    |
|                                                                                                    | Configured permission<br>Applications are authorized<br>include all the permissions<br>+ Add a permission<br>API / Permissions in<br>Microsoft Graph (4<br>Application Ree                                                                                                    | ns<br>d to call APIs when<br>i the application nee<br>Grant admin co<br>name Type<br>ad All App                          | they are<br>reds. Lean<br>onsent for<br>pe                       | granted permissions by users/admins a<br>n more about permissions and consent<br>squadra Technologies<br>Description<br>Read all applications                                                                  | s part of the consent process. The list of<br>Admin consent req<br>Yes                | f configured permissions should Status                                                                                                    |
| Authentication Cetficiates & secrets Cetficiates & secrets Cetficates & secrets Cetficates & secrets Cetficates & secrets API permissions Expose an API App roles  Preview Owners Cetficates Preview Cetficates Cetficates | Configured permission<br>Applications are authorized<br>include all the permissions<br>+ Add a permission and<br>API / Permissions in<br>Microsoft Graph (4<br>Application Res<br>DeviceManager                                                                                                    | d to call APIs when 1<br>the application nee<br>Grant admin com<br>name Type<br>ad All App<br>mentManaged[ App           | they are<br>teeds. Lean<br>onsent for<br>pe<br>plication         | granted permissions by users/admins an<br>more about permissions and consent<br>Squadra Technologies<br>Description<br>Read all applications<br>Read Microsoft Intune devices                                  | s part of the consent process. The list of<br>Admin consent req<br>Yes<br>Ves         | configured permissions should Status A Not granted for Squadra G Granted for Squadra Tec                                                            |
| Authentication     Certificates & secrets     Totan configuration     Appendixes     Approxemises     Approals   Preview     Owners     Romers     Manifest                                                                                                    | Configured permission:<br>Applications are authorized<br>include all the permissions<br>API / Permissions n<br>MPI / Permissions n<br>Microseft Graph (4<br>Application Ree<br>DeviceManagem<br>UserRead                                                                                                    | ns d to call APIs when i<br>the application ner<br>Grant admin con<br>name Type<br>ad All App<br>mentManaged App<br>Dele | they are seeds. Learn onsent for one plication plication legated | granted permissions by uners/admins an<br>more about permissions and consent<br>Squadra Technologies<br>Description<br>Read all applications<br>Read Microsoft Intune devices<br>Sign in and read user profile | s part of the consent process. The list of<br>Admin consent req.,<br>Ves<br>Ves<br>No | Configured permissions should  Status  A Not granted for Squarda,  G Granted for Squarda,  G Granted for Squarda Tec.,  G Granted for Squarda Tec., |

Click the "Yes" button as shown in the screenshot below.

| +        | secRMMIntuneApp_                              | Application   API perm                                                                                                    | issions        | ¢                                                           |                                      |                                        | ×                                     |  |
|----------|-----------------------------------------------|----------------------------------------------------------------------------------------------------|----------------|-------------------------------------------------------------|--------------------------------------|----------------------------------------|---------------------------------------|--|
| 20       | ✓ Search (Ctrl+/) «                           | 🕐 Refresh 🛛 🛇 Got feedback?                                                                                                    |                |                                                             |                                      |                                        |                                       |  |
| ≡<br>★   | <ul><li>Overview</li><li>Quickstart</li></ul> | Do you want to grant consent for the<br>listed below.                                                                                                    | requested pe   | ermissions for all accounts in Squadra Technol              | logies? This will update any existin | g admin consent records this applic    | ation already has to match what is    |  |
| 2        | 💉 Integration assistant                       | Yes No                                                                                                    |                |                                                             |                                      |                                        |                                       |  |
| 1        | Manage                                        | organizations where this app will be                                                                                                    | used. Learn mo | ставит чагае гоган огданізаціонь пом'єчеї, user соны<br>Уге | en can be customiced per permission, | изег, от арр. тиз социнитиву постепесс | the value in your organization, or in |  |
| <u> </u> | Branding                                      |                                                                                                    |                |                                                             |                                      |                                        |                                       |  |
|          | Authentication                                | Configured permissions                                                                                                    |                |                                                             |                                      |                                        |                                       |  |
|          | 📍 Certificates & secrets                      | Applications are authorized to call APIs when they are granted permissions by users/admins as part of the consent process. The list of configured permissions should<br>include all the permissions the application paeds. Learn more about permissions and consent |                |                                                             |                                      |                                        |                                       |  |
| 2        | Token configuration                           |                                                                                                    |                |                                                             |                                      |                                        |                                       |  |
|          | ✤ API permissions                             | + Add a permission 🗸 Grant adr                                                                                                    | nin consent fo | r Squadra Technologies                                      |                                      |                                        |                                       |  |
| ~        | 🔺 Expose an API                               | API / Permissions name                                                                                                    | Туре           | Description                                                 | Admin consent req                    | Status                                 |                                       |  |
| •        | App roles   Preview                           | ✓ Microsoft Graph (4)                                                                                                    |                |                                                             |                                      |                                        |                                       |  |
| =        | Owners                                        | Application.Read.All                                                                                                    | Application    | Read all applications                                       | Yes                                  | 🛕 Not granted for Squadra ***          |                                       |  |
| <->      | Roles and administrators   Previ              | DeviceManagementManaged                                                                                                    | Application    | Read Microsoft Intune devices                               | Yes                                  | 🥝 Granted for Squadra Tec 🚥            |                                       |  |
| O        | Manifest                                      | User.Read                                                                                                    | Delegated      | Sign in and read user profile                               | No                                   | 🥝 Granted for Squadra Tec 🚥            |                                       |  |
| •        |                                               | User.Read.All                                                                                                    | Application    | Read all users' full profiles                               | Yes                                  | 🥝 Granted for Squadra Tec 🚥            |                                       |  |
| 0        | Support + Troubleshooting                     |                                                                                                    |                |                                                             |                                      |                                        |                                       |  |

The permissions will now turn to green icons showing success as shown in the screenshot below.

| Home > Squadra Technologies > secR |                                                                            | missions                                    | <b>A</b>                                                |                                           | Grant consent                                          |
|------------------------------------|----------------------------------------------------------------------------|---------------------------------------------|---------------------------------------------------------|-------------------------------------------|--------------------------------------------------------|
|                                    | -Application   API pe                                                      | 11115510115                                 | <i>M</i>                                                |                                           | Grant consent succession                               |
| P Search (Ctrl+/) ≪                | 💍 Refresh 🕴 💝 Got feedbar                                                  | ck?                                         |                                                         |                                           |                                                        |
| Overview                           | G Successfully granted admin co                                            | onsent for the request                      | ted permissions.                                        |                                           |                                                        |
| Quickstart                         |                                                                            |                                             |                                                         |                                           |                                                        |
| 💉 Integration assistant            |                                                                            |                                             |                                                         |                                           |                                                        |
| Manage                             | The "Admin consent required"<br>organizations where this app w             | column shows the d<br>vill be used. Learn m | lefault value for an organization. However, user<br>ore | consent can be customized per permission, | user, or app. This column may not reflect the value in |
| Eranding                           |                                                                            |                                             |                                                         |                                           |                                                        |
| Authentication                     | Configured permissions                                                     |                                             |                                                         |                                           |                                                        |
| 📍 Certificates & secrets           | Applications are authorized to call<br>include all the nermissions the app | APIs when they are                          | e granted permissions by users/admins as                | part of the consent process. The list of  | configured permissions should                          |
| Token configuration                |                                                                            |                                             |                                                         |                                           |                                                        |
| + API permissions                  | + Add a permission 🗸 Gran                                                  | it admin consent fo                         | or Squadra Technologies                                 |                                           |                                                        |
| 🙆 Expose an API                    | API / Permissions name                                                     | Туре                                        | Description                                             | Admin consent req                         | Status                                                 |
| 🚑 App roles   Preview              | ✓ Microsoft Graph (4)                                                      |                                             |                                                         |                                           |                                                        |
| Owners                             | Application.Read.All                                                       | Application                                 | Read all applications                                   | Yes                                       | Granted for Squadra Tec ***                            |
| Roles and administrators   Previ   | DeviceManagementMan                                                        | aged Application                            | Read Microsoft Intune devices                           | Yes                                       | Sranted for Squadra Tec ***                            |
| Manifest                           | User.Read                                                                  | Delegated                                   | Sign in and read user profile                           | No                                        | S Granted for Squadra Tec •••                          |
| Compart + Traublashapting          | User.Read.All                                                              | Application                                 | Read all users' full profiles                           | Yes                                       | Sranted for Squadra Tec •••                            |
| a support + iroubleshooting        |                                                                            |                                             |                                                         |                                           |                                                        |
| / Troubleshooting                  |                                                                            |                                             |                                                         |                                           |                                                        |

Now click the "Certificates & Secrets" as shown in the screenshot below.

| Microsoft Azure                                        |                                                                                                    | $\mathcal P$ Search resources, services, and docs (G+/)                                                                                                    |
|--------------------------------------------------------|----------------------------------------------------------------------------------------------------|----------------------------------------------------------------------------------------------------|
| »<br>+                                                 | Home > <u>Squadra Technologies</u> >                                                                                                    | Application 🛷                                                                                                    |
| <ul> <li>▲</li> <li>★</li> <li>◆</li> <li>♀</li> </ul> | <ul> <li>Security for the security of the security of the</li></ul> | Delete Endpoints Preview features Essentials Display name : secRMMIntuneApp_Application Application (client) ID : 23767375-7c40-4968-bc0e-9c4fd87c58b7 Directory (tenant) ID : 805a3915-a0ac-4d2a-9ec8-4bb702169c30 Object ID : 4b97f85e-88de-4f61-adde-952ee47d8252 |
|                                                        | <ul> <li>Branding</li> <li>Authentication</li> <li>Certificates &amp; secrets</li> </ul>                                                                                                    | Object ID : 4b9/f85e-88de-4f61-adde-952ee47d8352     Starting June 30th, 2020 we will no longer add any new features to Az no longer provide feature updates. Applications will need to be upgra                                                                     |
|                                                        | <ul> <li>Token configuration</li> <li>API permissions</li> <li>Expose an API</li> <li>App roles   Preview</li> </ul>                                                                                                    | Call APIs                                                                                                    |
| ■<br>⇔<br>⊗<br>•                                       | <ul> <li>Owners</li> <li>Roles and administrators   Previ</li> <li>Manifest</li> </ul>                                                                                                    | Build more powerful apps with rich user and business data from Microsoft services and your own company's data sources.                                                                                                    |
| 0                                                      | Support + Troubleshooting                                                                                                    | View API permissions                                                                                                    |

Scroll down a bit on the page and select "New client secret" as shown in the screenshot below.

| $\langle$ | Got feedback? |            |         |    |
|-----------|---------------|------------|---------|----|
|           | Thumbprint    | Start date | Expires | ID |
|           |               |            |         |    |

No certificates have been added for this application.

### **Client secrets**

A secret string that the application uses to prove its identity when requesting a token. Also can be referred to as app password.

| + New client secret |         |       |    |  |
|---------------------|---------|-------|----|--|
| Description         | Expires | Value | ID |  |

No client secrets have been created for this application.

Fill in the "client secret" information as shown in the screenshot below. Note the the description is free form and you are free to choose when the client secret will expire (based on your environment).

| Certificate               | es & secrets 🛷  |
|---------------------------|-----------------|
| 💛 Got feedbac             | k?              |
| Add a client              | secret          |
| Description               |                 |
| secRMMIntuneA             | AppClientSecret |
| Expires                   |                 |
| 🔵 In 1 year               |                 |
| 🔘 In 2 years              |                 |
| <ul> <li>Never</li> </ul> |                 |
| Add                       | Cancel          |

The "client secret" will be generated. You will need to take the Value as shown in the screenshot below. The value will need to be copied into the secRMM property. This is shown later in this document in the section named "Configure secRMM to get mobile device state". You must copy this value now because once you go off the page, the value will not be displayed again. If you forget to copy the value, just delete the old secret and create a new one.

### **Client secrets**

A secret string that the application uses to prove its identity when requesting a token. Also can be referred to as application password.

| + New client secret    |            |                        |                             |
|------------------------|------------|------------------------|-----------------------------|
| Description            | Expires    | Value                  | ID                          |
| secRMMIntuneAppClientS | 12/31/2299 | ~srF.N6CRw2g-XHJL22-Fj | 🗅 8e192a33-eb34-46eb-84 🗅 📋 |

Now please go to the section below titled "Updating the Manifest" to complete the setup of the Azure Application.

#### Updating the Manifest

Whether you chose to use the "Delegated permission" (Azure userid and password) or "Application permission" ("application secret"), you need to update the Azure Application "Manifest" as described below.

Click the "Manifest" button on the left side of the page as shown in the screenshot below.

|                                 | permissions        |
|---------------------------------|--------------------|
|                                 | 🕐 Refresh          |
| Overview                        | ddmin conser       |
| <i>Quickstart</i>               | Configured pe      |
| Manage                          | Applications are a |
| 🗮 Branding                      | all the permission |
| Authentication                  | + Add a pern       |
| 📍 Certificates & secrets        | API / Perm         |
| Token configuration (preview)   | ∨Intune (2         |
| API permissions                 | get_d              |
| 🙆 Expose an API                 | get_d              |
| Owners                          | ✓ Microsot         |
| Roles and administrators (Previ | Devic              |
| 0 Manifest                      | User.I             |
| Support + Troubleshooting       |                    |
| Troubleshooting                 |                    |
| New support request             |                    |

Change the word "null" on the line with "allowPublicClient" to "true" as shown in the screenshots below.

The editor below allows you to update this application by directly modifying its JSON representation.

| 1 | {                                                           |
|---|-------------------------------------------------------------|
| 2 | "id": "38d3d160-824e-4d9a-9141-61e7e966fd6e",               |
| 3 | "acceptMappedClaims": null,                                 |
| 4 | "accessTokenAcceptedVersion": null,                         |
| 5 | "addIns": [],                                               |
| 6 | "allowPublicClient": null,                                  |
| 7 | <pre>"appId": "5a8b3630-4a06-45c6-b229-b80d9ba8ec6f",</pre> |
| 8 | "appRoles": [],                                             |
|   |                                                             |
|   | Save 🗙 Discard  Upload 🞍 Download                           |

The editor below allows you to update this application by directly modifying its JSON representation. details, see: Understanding the Azure Active Directory application manifest.

| 1 | {                                                |
|---|--------------------------------------------------|
| 2 | "id": "38d3d160-824e-4d9a-9141-61e7e966fd6e",    |
| 3 | "acceptMappedClaims": null,                      |
| 4 | "accessTokenAcceptedVersion": null,              |
| 5 | "addIns": [],                                    |
| 6 | "allowPublicClient": true,                       |
| 7 | "appId": "5a8b3630-4a06-45c6-b229-b80d9ba8ec6f", |
| 8 | "appRoles": [],                                  |

Click the "Save" button as shown in the screenshot below.

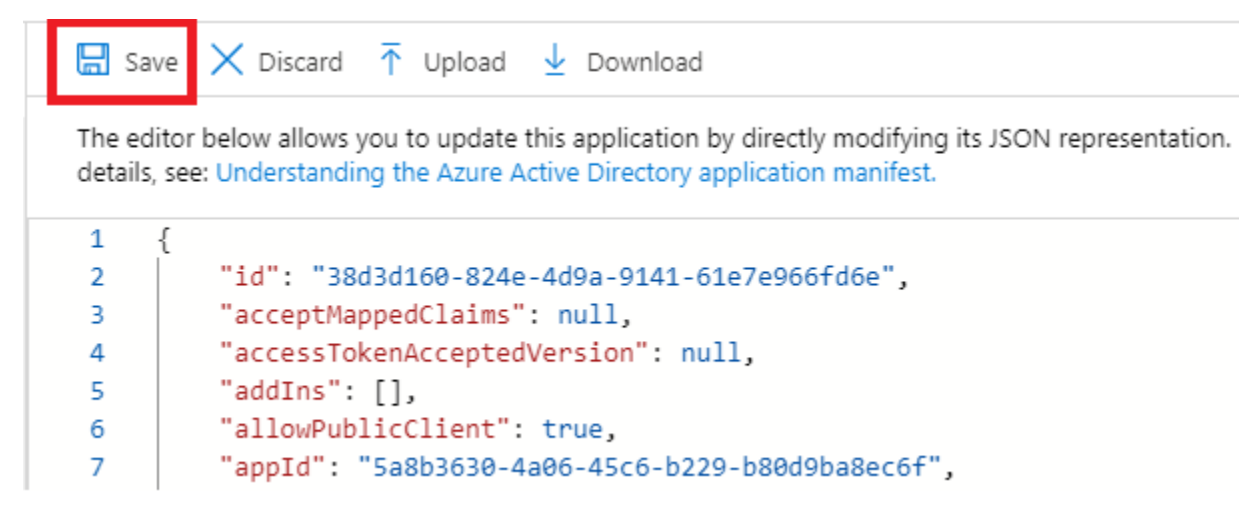

Note that if you do not change the "allowPublicClient" to "true" in the Manifest, when you do a "Test Connection" in the secRMM console, you will get the error:

Error: AADSTS7000218: The request body must contain the following parameter: 'client\_assertion' or 'client\_secret'.

### Configure secRMM to get mobile device state

Now that we have setup where secRMM will get the mobile device state, we will give secRMM the information about how to get the mobile device state data. secRMM can be centrally managed with either System Center Configuration Manager (SCCM) or Azure Intune or Active Directory Group Policy Objects (AD GPO). You can also individually manage a single computer using the Windows "Computer Management" MMC interface (a good tool when you are testing...before you deploy a policy to your entire environment).

Regardless of which interface you use to configure secRMM, there is a secRMM property named "RequireMDMEnrollment". Double

| 🞥 Computer Management         |                              |                    | – 🗆 X                    |
|-------------------------------|------------------------------|--------------------|--------------------------|
| File Action View Help         |                              |                    |                          |
| 🗢 🄿 🖄 🖬 🛛 🖬                   |                              |                    |                          |
| E Computer Management (Local  | Computer Configuration       |                    | Actions                  |
| V 👔 System Tools              | Name                         | Value              | secRMM 🔺                 |
| > ( Task Scheduler            | AllowBitLockerOnly           |                    | 89. SafeCony Approver    |
| > 🛃 Event Viewer              | AllowedDirectories           |                    | SaleCopy Approver        |
| > 👅 secRMM                    | AllowedFileExtensions        |                    | A Device Tracker         |
| > 👸 Shared Folders            | AllowedInternalIds           |                    | secRMM License           |
| > 🌆 Local Users and Groups    | AllowedPrograms              |                    |                          |
| > 🐚 Performance               | AllowedSerialNumbers         |                    | seckivily Configurations |
| 🛔 Device Manager              | AllowedUsers                 |                    | View 🕨                   |
| 🗸 🔄 Storage                   | BlockCDROMAndDVDWrites       |                    | 2 Help                   |
| 📅 Disk Management             | BlockOfficeMacrosOnDevice    |                    | и нер                    |
| > 🛃 Services and Applications | BlockProgramsOnDevice        |                    | RequireMDMEnrollment     |
|                               | EnableRMS                    |                    | 5.0                      |
|                               | FailWritelfSourceFileUnknown |                    | Edit                     |
|                               | HashAlgorithm                |                    | Refresh                  |
|                               | LogSecurityEventsAsFailures  |                    |                          |
|                               | LogWriteDetails              |                    | и нер                    |
|                               | MonitorCDROMAndDVD           | on                 |                          |
|                               | MonitorFloppyDrive           |                    |                          |
|                               | PreApproveSafeCopy           |                    |                          |
|                               | RequireMDMEnrollment doul    | ble click this row |                          |
|                               | RequireSmartPhoneLogin       |                    |                          |
|                               | ScanDevice                   |                    |                          |
|                               | SUCMConnection               |                    |                          |
|                               | SendEmail                    |                    |                          |
|                               | SNMP                         |                    |                          |
|                               | Syslog                       | 0.0.4.0            |                          |
|                               | version                      | 3.3.4.0            |                          |

click the "RequireMDMEnrollment" row to open the window that lets you configure the Intune connection. As you can see in the screenshot, there are several options available to you. We will break down each option below.

The first checkbox (labeled "On") is required to be checked. It is here to be consistent with all of the other secRMM on/off properties. The second checkbox (labeled "Enforce when device is plugged in.") will make secRMM communicate with Intune as soon as the end-user connects the mobile device using the USB cable. If you do not check this checkbox, secRMM will enforce the rule when an end-user tries to transfer a file to the mobile device. Next, is the drop-down listbox (labeled "Required state"). There are two options: Enrolled and Compliant. This tells secRMM what state is required to allow the mobile device to be used over a USB connection. The compliant state is the most strict since the mobile device must be both enrolled and compliant at the same time. It is not possible for the device to be compliant if it is not enrolled.

| SecRMM MDM          | Require MDM Enrollment           | -         |        | × |
|---------------------|----------------------------------|-----------|--------|---|
| Mode: Computer , Co | mputer Config: W10               |           |        |   |
| On Er               | force when device is plugged in. |           |        |   |
| Required state:     | ~                                |           |        |   |
| Intune              |                                  |           |        |   |
| Use Intune          |                                  |           |        |   |
| Azure Intune Co     | nnection Credentials             |           |        |   |
| Method:             |                                  |           | $\sim$ |   |
| TenantID:           |                                  |           |        |   |
| ApplicationID:      |                                  |           |        |   |
| UserID:             |                                  |           |        |   |
| Password:           |                                  |           |        |   |
|                     | Test                             |           |        |   |
|                     |                                  |           |        |   |
|                     |                                  |           |        |   |
|                     |                                  |           |        |   |
|                     |                                  |           |        |   |
|                     |                                  |           |        |   |
|                     | OK Cancel C                      | Clear All |        |   |

Next, you need to specify the "Azure Intune Connection Credentials" Method. Select the "UserIdPassword" method if you configured the Azure application permission for "Delegation". Select the "AppSecret" method if you configured the Azure application permission for "Application".

Both methods are shown in the screenshots below.

#### Delegated permission (userid/password)

| Micr       | rosoft Azure                         | ${\cal P}$ Search resources, services, and docs (G+/)                                                                          | SecRMM MDM - Require MDM Enrollment -                 | × |
|------------|--------------------------------------|----------------------------------------------------------------------------------------------------|-------------------------------------------------------|---|
| »          | Home > Squadra Technologies - App re | Mode: Computer , Computer Config: W10                                                                                          |                                                       |   |
| +          | secRMMIntuneApp                      |                                                                                                    | On Enforce when device is plugged in.                 |   |
|            |                                      |                                                                                                    | Required state:                                       |   |
|            |                                      | 📋 Delete   ⊕ Endpoints                                                                                                    | Intune                                                |   |
|            | Overview                             | Got a second? We would love your feedback on Microsoft identity platf                                                          | tfc Use Intune<br>Azure Intune Connection Credentials |   |
| *          | Quickstart                           | Display name : secRMMIntuneApp                                                                                                 | Method: UserIdPassword ~                              |   |
| ٠          | Manage                               | Application (client) ID : fb1abf2e-1225-43c2-bb28-872c96acc816<br>Directory (tenant) ID : 805a3915-a0ac-4d2a-9ec8-4bb702169c30 | TenantID:<br>ApplicationID:                           |   |
| Ę          | 🔤 Branding                           | Object ID : 68ee9250-e227-4708-91b7-3e261ea4a61a                                                                               | UserID: Azure userid                                  |   |
| •          | Authentication                       |                                                                                                    | Password: Azure password                              |   |
|            | 📍 Certificates & secrets             | Welcome to the new and improved App registrations. Looking to                                                                  | Test                                                  |   |
| <b>[</b> ] |                                      | · · · · · · · · · · · · · · · · · · ·                                                                                          |                                                       |   |

#### Application permission (client secret)

| Microsoft Azure $P$ Search resources, services, and docs (G+/) |                    |                     |     |                                                               | - ₽        |        | £63                     | ?                          | $\odot$                             | Anth                             | ony@a                           | nthonys |   |   |
|----------------------------------------------------------------|--------------------|---------------------|-----|---------------------------------------------------------------|------------|--------|-------------------------|----------------------------|-------------------------------------|----------------------------------|---------------------------------|---------|---|---|
| »<br>+<br>✿                                                    | Home > Squ<br>secR | adra Technologies > | Арр | Ŵ                                                             |            | Mode:  | Computer                | V - Ree<br>Compu<br>Enforc | quire MD<br>ter Config<br>e when de | M Enrol<br>: SURFA<br>evice is p | Ilment<br>CEPRO4<br>olugged in. | -       |   | × |
| <b>≃</b> li                                                    | 🔎 Search (Ct       | rl+/)               | ] « | 闦 Delete 🌐 Endpoints 🐼 Pro                                    | eview fea  | Intune | equired state           | e:                         |                                     |                                  | ~                               |         |   |   |
| ⊨                                                              | Solution Overview  |                     | ^   | ∧ Essentials                                                  |            | √ U:   | se Intune               |                            |                                     |                                  |                                 |         |   |   |
| *-                                                             | 🍊 Quickstart       |                     |     | Display name<br>secRMMIntuneApp                               |            |        | Azure Intune<br>Method: | e Conne<br>A               | ection Creo<br>ppSecret             | dentials                         |                                 |         | ~ |   |
| <b>◆</b>                                                       | 💉 Integration      | n assistant         |     | Application (client) ID<br>80591fd3-e68e-4f8c-bb5a-df92994b18 | 8e3        |        | TenantID:               |                            |                                     |                                  |                                 |         |   |   |
| <b>-</b>                                                       | Manage             |                     |     | Directory (tenant) ID                                         |            |        | APplication             | iD.                        | •                                   |                                  |                                 |         |   | 5 |
|                                                                | 🔤 Branding         |                     |     | 805a3915-a0ac-4d2a-9ec8-4bb702169                             | 9c30       |        |                         |                            |                                     |                                  |                                 |         |   |   |
|                                                                | Authentica         | ation               |     | Object ID<br>f2ea8fb5-c675-4abf-b7bd-f8fb3f6fc028             | 8          |        | App Secret:             |                            |                                     | Test                             |                                 |         |   |   |
| (•)<br>•                                                       | 📍 Certificate      | s & secrets         |     |                                                               |            |        |                         |                            |                                     |                                  |                                 |         |   |   |
| <b>S</b>                                                       | Token con          | figuration          |     | <b>()</b> Starting June 30th, 2020 we will no                 | o longer a |        |                         |                            |                                     |                                  |                                 |         |   |   |

| Micro                                                                                                    | osoft Azure                                       | ℅ Search resources, service | es, and docs (G+/)                                 |                            |                    | On 🗌 Enfo                                | orce wh | nen device is plugged in. |   |
|----------------------------------------------------------------------------------------------------|---------------------------------------------------|-----------------------------|----------------------------------------------------|----------------------------|--------------------|------------------------------------------|---------|---------------------------|---|
| »<br>+                                                                                                    | Home > Squ                                        | adra Technologies > secRM   | IMIntuneApp<br>  Certificates & seci               | rets ጵ                     | Re<br>Intune<br>Vs | equired state:                           |         | ~                         |   |
|                                                                                                    | Search (Ct                                        | rl+/) «                     | Got feedback?                                      |                            | م - ا              | Azure Intune Cor<br>Method:<br>TenantID: | AppSe   | n Credentials<br>ecret ~  |   |
| *                                                                                                    | Overview     Quickstart     Integration           | n assistant                 | Thumbprint                                         | Start date                 | -                  | ApplicationID:                           | Azur    | re client secret          |   |
| <b>R</b>                                                                                                    | Manage                                            |                             | No certificates have been added                    | for this application.      |                    | Appseciet.                               | 71201   | Test                      |   |
|                                                                                                    | <ul> <li>Branding</li> <li>Authentica</li> </ul>  | ation                       | Client secrets                                     | n usas ta prova ite idant  | ity                |                                          |         |                           |   |
| <ul> <li>3</li> <li>3</li> <li>4</li> <li>4</li></ul> | Certificate     Token con                         | figuration                  | A secret suring that the application     password. | in uses to prove its ident | ity                |                                          | ок      | Cancel Clear All          |   |
| 8<br>8                                                                                                    | <ul> <li>API permis</li> <li>Expose an</li> </ul> | API                         | Description                                        | Expires                    | Value              |                                          |         | ID                        |   |
|                                                                                                    | 🏝 App roles                                       | Preview                     | secRMMIntuneAppClientS                             | 12/31/2299                 | srF.N6CRw          | v2g-XHJL22-F                             | 🗅       | 8e192a33-eb34-46eb-84 🗈   | · |

### Test the configuration

Once you have all the required properties filled in, click the "Test" button to make sure the connection succeeds. A success message will look like the screenshot below. If the test is unsuccessful, you can look in "C:\Program Files\secRMM\AdminUtils\MDM\Intune\secRMMMDMIntune.log for trace where you can see the detailed errors.

| SecRMM MDM - Require MDM Enrollment - 🗆 🗙           | SecRMM MDM - Require MDM Enrollment – 🗆 🗙           |
|-----------------------------------------------------|-----------------------------------------------------|
| Mode: Computer , Computer Config: W10               | Mode: Computer , Computer Config: SURFACEPRO4       |
| n Enforce when device is plugged in.                | 🗹 🕐 🔲 Enforce when device is plugged in.            |
| Required state: Enrolled V                          | Required state: Enrolled ~                          |
| Intune                                              | Intune                                              |
| ☑ Use Intune                                        | Use Intune                                          |
| Azure Intune Connection Credentials                 | Azure Intune Connection Credentials                 |
| Method: UserIdPassword ~                            | Method: AppSecret ~                                 |
| TenantID: 805a3915-a0ac-4d2a-9ec8-4bb702169c30      | TenantID: 805a3915-a0ac-4d2a-9ec8-4bb702169c30      |
| ApplicationID: [b1abf2e-1225-43c2-bb28-872c96acc816 | ApplicationID: 80591fd3-e68e-4f8c-bb5a-df92994b18e3 |
| UserID: anthony@anthonysquadratechnologies.onmic    |                                                     |
| Password:                                           | App Secret:                                         |
| Test                                                | Test                                                |
|                                                     |                                                     |
|                                                     |                                                     |
|                                                     |                                                     |
|                                                     |                                                     |
| OK Cancel Clear All                                 | OK Cancel Clear All                                 |
|                                                     |                                                     |
|                                                     | 1                                                   |
| Microsoft Intune connection                         | test X                                              |
|                                                     |                                                     |
| IntuneGraphApi Te                                   | stintuneConnections succeeded                       |
| Intune Authentical                                  | tion Token (first 10 bytes): eyJ0eXAiOi             |
| -                                                   |                                                     |
|                                                     |                                                     |
|                                                     | ОК                                                  |
|                                                     |                                                     |

Once you have a successful connection, save the secRMM values by clicking the OK button on the "Require MDM Enrollment" dialog.

# **Event Data**

The secRMM event log will collect data from Azure Intune when mobile devices come ONLINE (over a USB connection) as shown in the screenshot below.

| 📴 se | Ber secRMM Event Viewer: localhost, event log secRMM |                                                                                                    |              |        |  |  |  |
|------|------------------------------------------------------|----------------------------------------------------------------------------------------------------|--------------|--------|--|--|--|
| Row  | β                                                    | Previous Next                                                                                               |              |        |  |  |  |
|      | Name                                                 | Value                                                                                                    |              | ^      |  |  |  |
| •    | Event                                                | ONLINE                                                                                                    |              |        |  |  |  |
|      | Time                                                 | 01/16/2020 03:40:18 PM                                                                                      |              |        |  |  |  |
|      | Computer                                             | W10                                                                                                    |              |        |  |  |  |
|      | User                                                 | W10\Tony                                                                                                    |              |        |  |  |  |
|      | Drive                                                | Internal Storage:                                                                                           |              |        |  |  |  |
|      | Volume                                               | \Device\000000f4                                                                                            |              |        |  |  |  |
|      | Device Description                                   | Apple Inc. MOBILE Win32ext_WPD USB2.0                                                                       |              |        |  |  |  |
|      | Serial Number                                        | 0b1cd80db69b95012d185ae2a284f0db50ac15a0                                                                    |              |        |  |  |  |
|      | Model                                                | Apple iPhone                                                                                                |              |        |  |  |  |
|      | Internal Id                                          | \\?\usb#vid_05ac&pid_12a8&mi_00#6&1cbba703&0&0000#{6ac27878-a6fa-4155-ba85f9&f491d4f33}                     |              |        |  |  |  |
|      | Additional Info                                      | SerialNumber=F17STK9XHG7K, BluetoothAddress=d0:c5f3:31:59:b0, EthemetAddress=d0:c5f3:31:59:b1, WiFiAddress= | d0:c5.f3:31: | 59:af, |  |  |  |
|      |                                                      | //===Intune Data===                                                                                         |              |        |  |  |  |
|      |                                                      | {"@odata.context":"https://graph.microsoft.com/v1.0/\$metadata#deviceManagement/managedDevices"             |              |        |  |  |  |
|      |                                                      | "@odata.count":1                                                                                            |              |        |  |  |  |
|      |                                                      | "value":[{"id":"e22e4b92-bec0-4de8-8911-84d395e76a40"                                                       |              |        |  |  |  |
|      |                                                      | "userId":"7ffa4323-1e8c-45af-a826-655b4a85fe7b"                                                             |              |        |  |  |  |
|      |                                                      | "deviceName":"Anthony LaMark\u2019s iPhone"                                                                 |              |        |  |  |  |
|      |                                                      | "managedDeviceOwnerType":"personal"                                                                         |              |        |  |  |  |
|      |                                                      | "enrolledDateTime":"2019-11-21T17:58:33Z"                                                                   |              |        |  |  |  |
|      |                                                      | "lastSyncDateTime":"2020-01-16T17:20:31Z"                                                                   |              |        |  |  |  |
|      |                                                      | "operatingSystem":"iOS"                                                                                     |              |        |  |  |  |
|      |                                                      | "complianceState":"compliant"                                                                               |              | ~      |  |  |  |
| <    |                                                      |                                                                                                    |              | >      |  |  |  |

Below is a screenshot of an end-user trying to copy a file (but the file copy was unsuccessful) to the mobile device over a USB connection where the mobile device was not Intune enrolled.

| Ber secRMM Event Viewer: archive file X:\temp.evtx − □ |                                                                 |          |           |  |  |
|--------------------------------------------------------|-----------------------------------------------------------------|----------|-----------|--|--|
| Row: 11                                                | Previous Next                                                   |          |           |  |  |
| Nome                                                   | Velue                                                           |          |           |  |  |
|                                                        |                                                                 |          |           |  |  |
| Event                                                  | SERIAL # AUTHORIZATION                                          |          |           |  |  |
| Time                                                   | 01/13/2020 07:07:00 AM                                          |          |           |  |  |
| Computer                                               | W10                                                             |          |           |  |  |
| User                                                   | W10\Tony                                                        |          |           |  |  |
| User SID                                               | S-1-5-21-7673414-2628027891-2924466777-1001                     |          |           |  |  |
| Drive                                                  | Internal shared storage:                                        |          |           |  |  |
| Volume                                                 | \Device\00000117                                                |          |           |  |  |
| Device Description                                     | Google MOBILE Win32ext_WPD USB2.0                               |          |           |  |  |
| Serial Number                                          | FA7951A01459                                                    |          |           |  |  |
| Model                                                  | Pixel 2                                                         |          |           |  |  |
| Internal Id                                            | \\?\usb#vid_18d1&pid_4ee2&mi_00#6&2a09dbaf&0&000#{6ac27878-a6fa | a-4155-b | a85-f98f4 |  |  |
| Target File                                            | Internal shared storage\Documents\Driver Times.xlsx             |          |           |  |  |
| Source File                                            | C:\temp\Driver Times.xlsx                                       |          |           |  |  |
| Source File Size                                       | 77082                                                           |          |           |  |  |
| Source File Last Write                                 | 01/06/2020 10:08:38 AM                                          |          |           |  |  |
| Program Name                                           | explorer.exe                                                    |          |           |  |  |
| Program PID                                            | 14188                                                           |          |           |  |  |
| Message                                                | MDM Info; Mobile device is not MDM enrolled.                    |          |           |  |  |
| Additional Info                                        | СОРУ                                                            |          |           |  |  |
|                                                        | ·                                                               |          |           |  |  |
| <                                                      |                                                                 |          | >         |  |  |

# **Contacting Squadra Technologies Support**

Squadra Technologies Support is available to customers who have purchased a commercial version of secRMM and have a valid maintenance contract or who are in a trial mode of the product.

When you contact Support please include the following information:

- 1. The version of secRMM you have installed.
- 2. The Windows versions you have installed: XP, 2003 Server, 2008 Server R2, Vista, Windows 7, etc.
- 3. Whether the Windows Operating System is 32bit or 64bit.
- 4. The specific issue you are contacting support for.

# About Squadra Technologies, LLC.

Squadra Technologies delivers innovative products that help organizations get more data protection within the computer infrastructure. Through a deep expertise in IT operations and a continued focus on what works best, Squadra Technologies is helping customers worldwide.

Contacting Squadra Technologies, LLC.

Phone 562.221.3079 (United States and Canada)

| Email    | info@squadratechnologies.com                                                                                              |
|----------|----------------------------------------------------------------------------------------------------|
| Mail     | Squadra Technologies, LLC.<br>World Headquarters<br>7575 West Washington Ave. Suite 127-252<br>Las Vegas, NV 89128<br>USA |
| Web site | http://www.squadratechnologies.com/                                                                                       |